# Smart I/O 234 Error Detector

User Manual

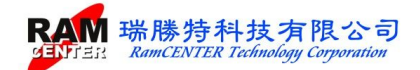

# **CONTENTS**

| Copyright & Notice                                | 1    |
|---------------------------------------------------|------|
| Brief Introduction                                | 2    |
| Function Description                              | 2    |
| Package Contents                                  | 3    |
| Instruction Guide                                 | 4    |
| I. I/O Host                                       | 4    |
| Description of Error Detector Main Functions Page | 5    |
| 1. TEST                                           | 5    |
| 2. SETUP                                          | 6    |
| 3. SPD                                            | 6    |
| 4. LEARN                                          | . 11 |
| 5. OPEN                                           | . 11 |
| 6. SHORT                                          | . 12 |
| II. Windows I/O 234 Recording Software            | . 13 |
| Install USB to RS0232 driver                      | . 13 |
| Install I/O 234 Testing Software                  | . 13 |
| System Operation                                  | . 15 |
| Part I                                            | . 16 |
| <file> Function</file>                            | . 17 |
| <pinout> function</pinout>                        | . 17 |
| <set up=""> Function</set>                        | . 18 |
| <tool> Function</tool>                            | . 20 |
| <view> &amp;<window> Function</window></view>     | . 22 |
| Part II Test Setting                              | . 22 |
| Part III SPD testing                              | . 25 |
| SPD functions on client:                          | . 25 |
| IO Testing functions on the Smart I/O:            | . 27 |
| I/O Testing card:                                 | . 27 |

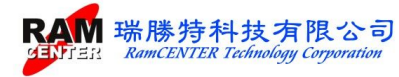

# **Copyright & Notice**

This user manual is protected by International Copyright, RamCENTER Technology Corporation reserve all rights, this user manual shall not be copied, altered nor transmitted without permission of the company.

Our company shall alter the user manual without further notice. We apologize for any possible mistakes in this manual, and our company shall take no responsibility for the mistakes.

Our company shows no guarantee for the manual content, quality, accuracy, and applicability. Thus, any direct or indirect damages caused by the manual, our company shall take no responsibility nor shall owe any compensation.

This manual will be updated when needed, you are welcome to download the newest version from our website <u>http://www.ramcenter.com.tw/</u>.

Our company will not provide warranty service for damage caused by any improper setting or use.

All logos and product names mentioned in this manual, their copyright belong to the registered company.

#### **Contact Information**

RamCENTER Technology Corporation

Address: 8F.-2, No.2 Jian 8<sup>th</sup> Rd., Zhonghe Dist., New Taipei City 23511, Taiwan (R.O.C.)

Tel: 02-82269098

Fax: 02-822669096

E-mail: sales@ramcenter.com.tw

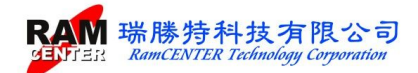

## <Smart I/O 234 Error Detector >

## **Brief Introduction**

<Smart I/O 234 Error Detector > has multiple functions, the combination of simple operation interface, software and Smart I/O Error Detector allows users to experience higher speed and accuracy while using.

## **Function Description**

<Smart I/O 234 Error Detector > provides the functions below:

- 1. .Applicable for DDR2, DDR3, DDR4 modules.
- 2. Able to run PCB cable Open/Short circuit functions on Smart I/O or through Windows system easily.
- 3. Provide a single module SPD recode function.
- 4. Wearable Error Detector allows you to use it anytime, anywhere.
- 5. Easy to operate with clear LCD functional interface.
- 6. Clear and easy understandable real-time display of module detecting status.
- 7. With RamCENTER I/O testing system software (Windows interface), you can run Intel XMP for Overclocked Editon, Compilation of Manufacturing Information, Auto-generate Serial Code Recoding and Date Code.
- 8. RS-232 interface can be applied to RamCENTER I/O testing system (Windows interface) for other functional Expansion DIMM Sockets.
- 9. I/O testing card help corresponding Adress and Date on the module when detecting OPEN/SHORT Circuit.

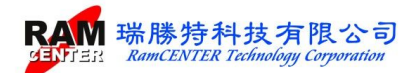

# **Package Contents**

Please check the package contents. If there is any device shortage, please connect us. The missing device will be delivered to you as soon as possible!

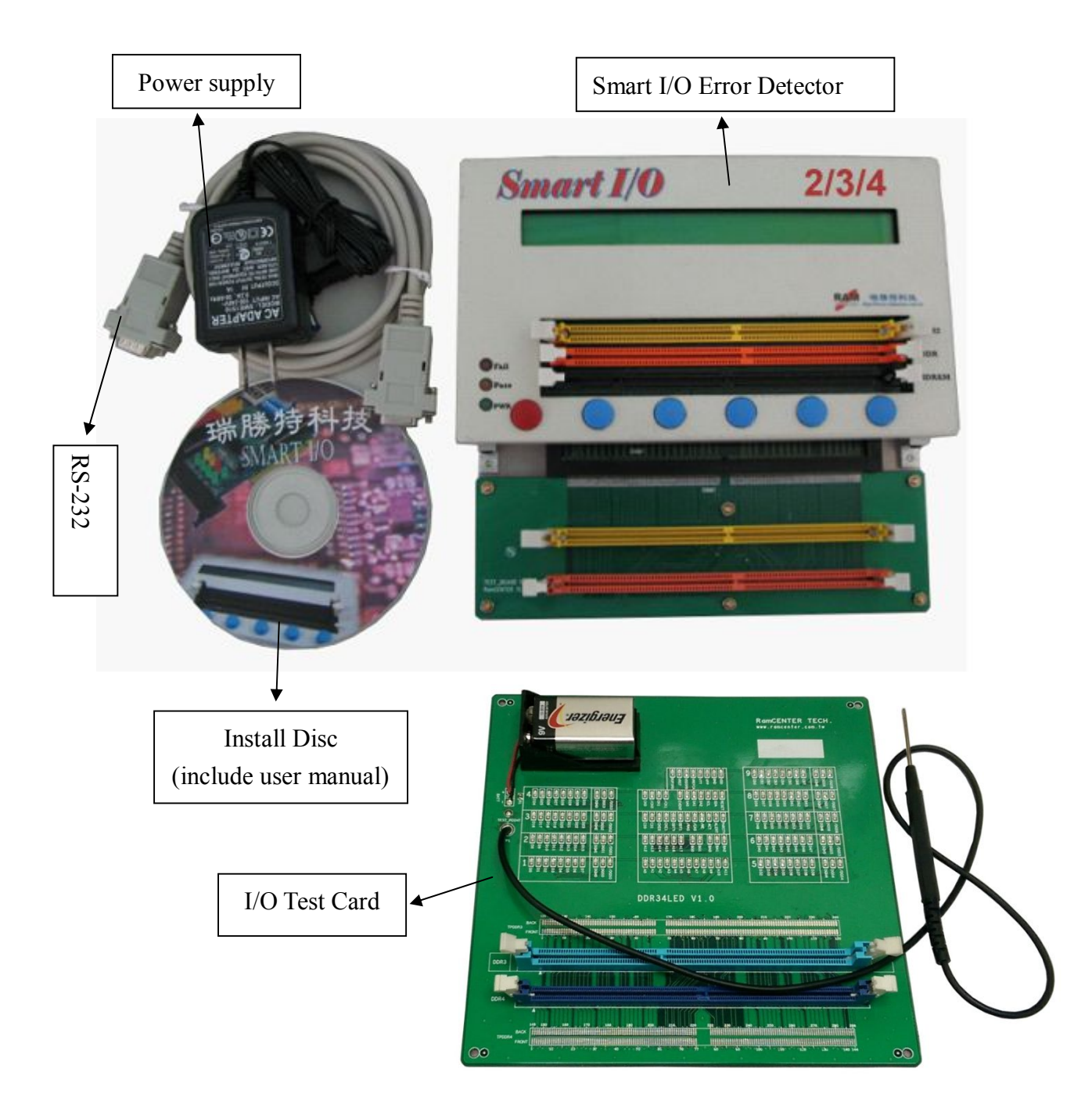

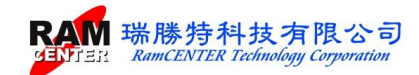

## **Instruction Guide**

[Smart I/O 234 Error Detector] contains two parts: I. Smart I/O, II. Windows software interface. The following pages will explain the use of each part.

#### I. I/O Host

Smart I/O DIMM Sockets / Expansion DIMM Sockets

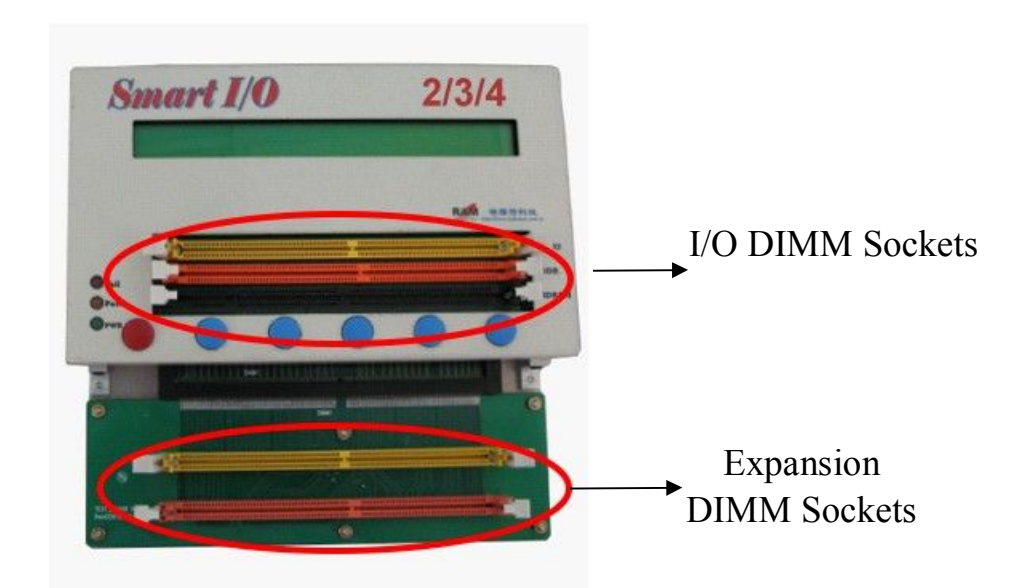

After powered up Smart I/O Error Detector, 6 functions will be shown on the LCD screen. Please choose the button by contrasting the screen:

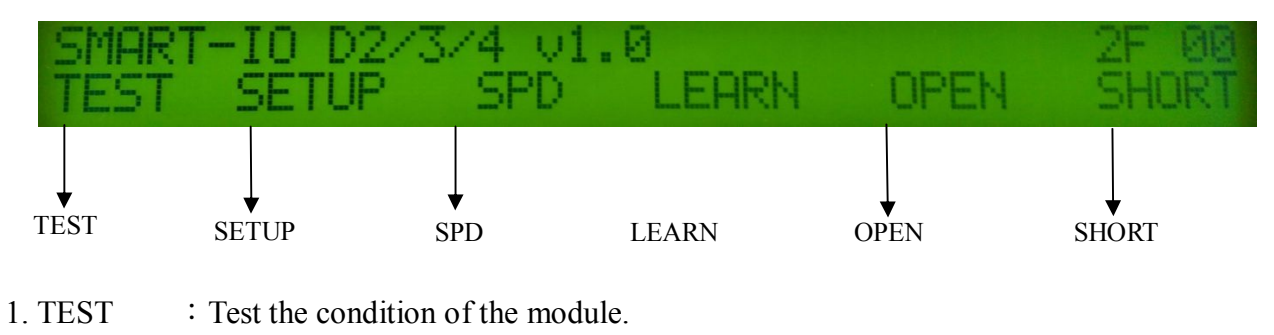

- 3. SPD : Single module SPD function.
- 4. LEARN : Expansion Sockets module learning mode.
- 5. OPEN : Module OPEN circuit testing.
- 6. SHORT : Module SHORT circuit testing.

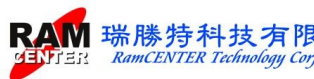

## **Description of Error Detector Main Functions Page**

\* To run TEST, OPEN, SHORT functions, insert an OK module into the "Expansion DIMM Socket", press <LEARN> to start the learning, then chose for TEST, OPEN and SHORT or other functions.

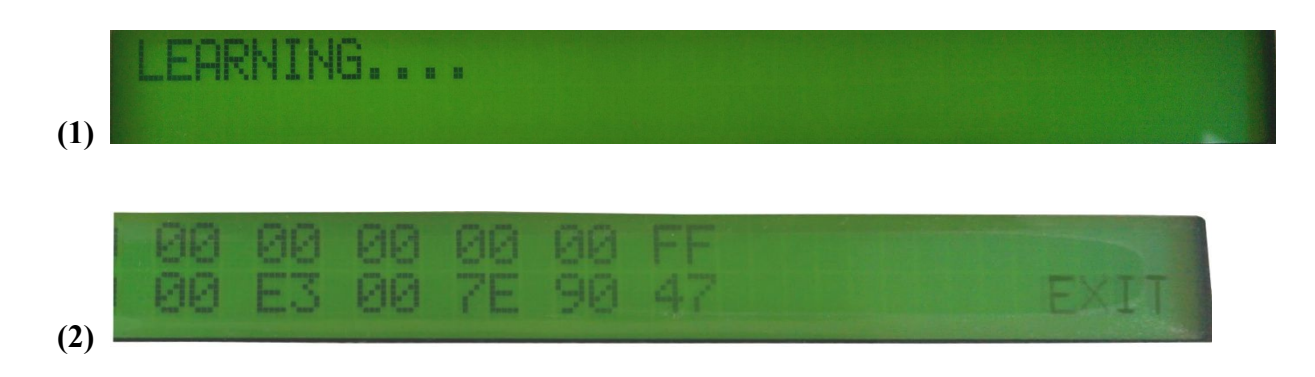

\*\*IO Host port can run a single module READ, COPY, VERIFY functions. Expansion DIMM Socket support LEARN, TEST, OPEN, SHORT, READ, COPY, VERIFY functions.

#### 1. TEST

Insert the module into "Expansion DIMM Socket", then press <TEST> to show the images below:

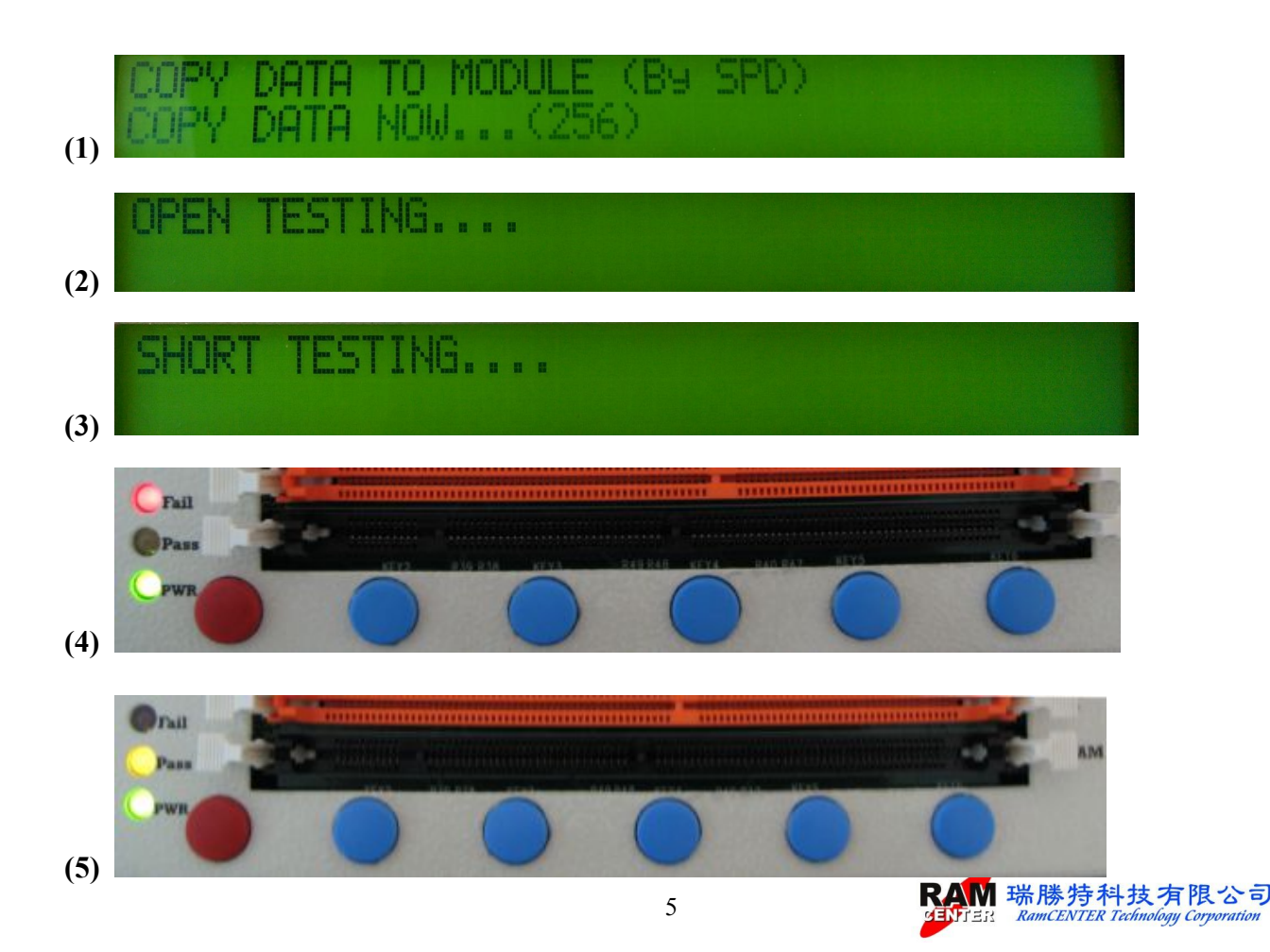

## 2. SETUP

Press <SETUP> on the home page to show the following image on Smart I/O screen:

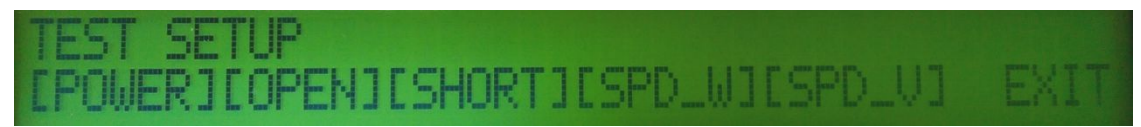

## 3. SPD

Press <SPD> to run for a single module recording, and the screen will show the following image:

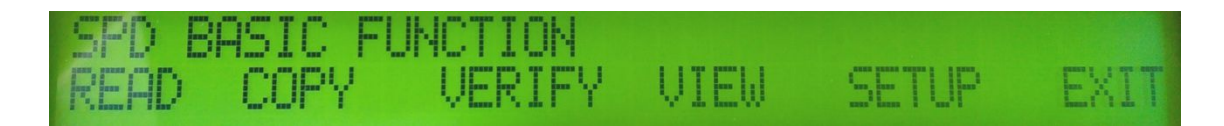

### READ

Press <READ>, Smart I/O will read the SPD data from module, Smart I/O screen will show the following images:

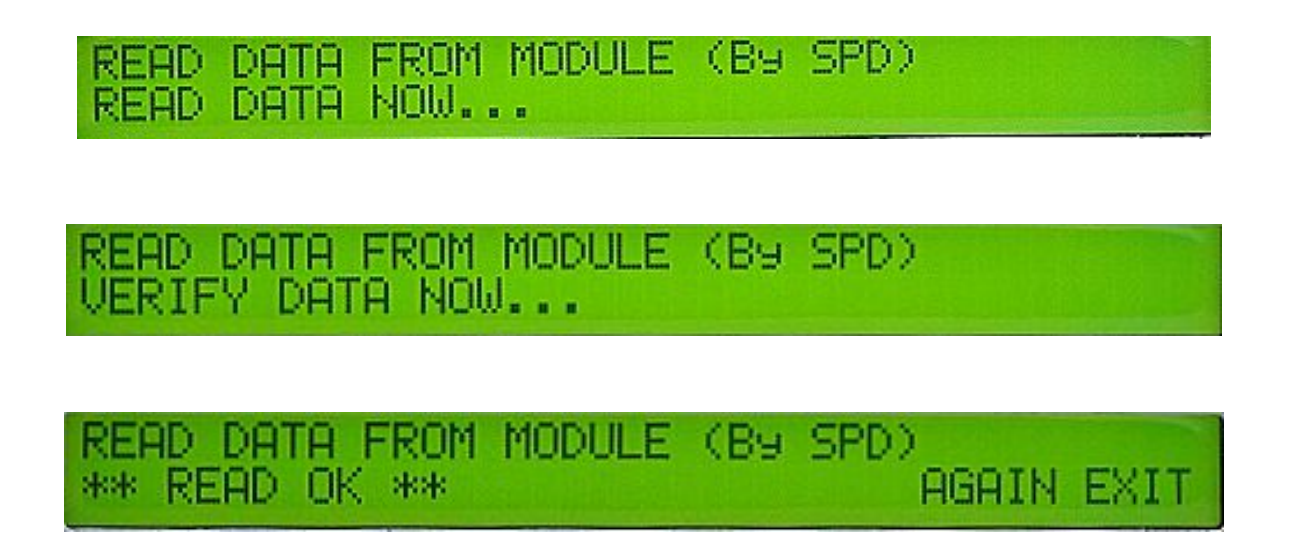

When shown the images above, press <AGAIN> to READ again. There is no need to return to <SPD> function page to restart the process. Press <SPD> to return to function page while finishing reading.

If the module is not well inserted or EEPROM is damaged, press <READ> to show the images below, press <AGAIN> to READ again. Press <Exit> to return to <SPD> function page while finishing reading.

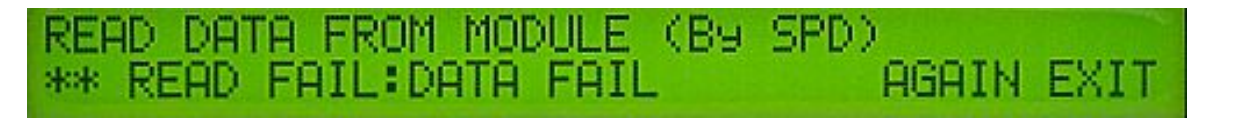

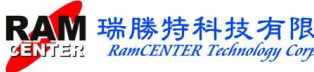

公司

Press <COPY> to copy SPD data to the module, the following images will be shown:

| COPY DATA TO MODULE<br>COPY DATA NOW   | (By SPD)                        |
|----------------------------------------|---------------------------------|
| COPY DATA TO MODULE<br>VERIFY DATA NOW | (By SPD)                        |
| COPY DATA TO MODULE<br>** COPY OK **   | (By SPD) 04000002<br>AGAIN EXIT |

When the images above are shown, press <AGAIN> to <COPY> again. There is no need to return to <SPD> function page to restart the process. Press <SPD> to return to function page while finishing copying.

If the module isn't well inserted or EEPROM is damaged, press <COPY> to show the images below, press <AGAIN> to copy again. Press <Exit> to return to <SPD> function page while finishing copying.

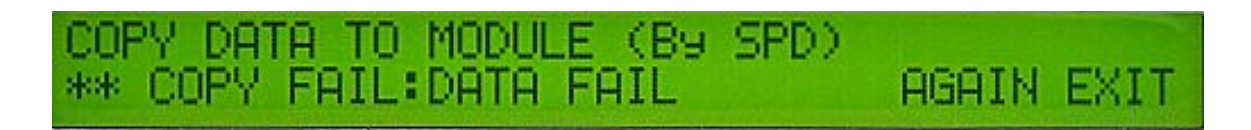

### VERIFY

Press <VERIFY>, Smart I/O will verify SPD data from the module, and the following images will be shown:

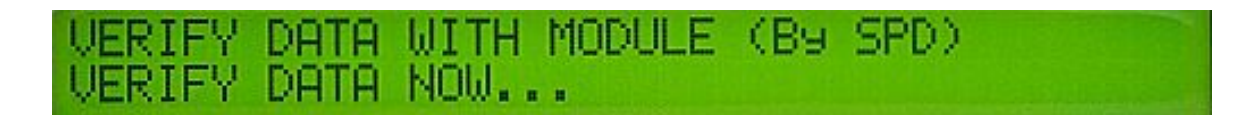

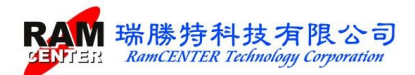

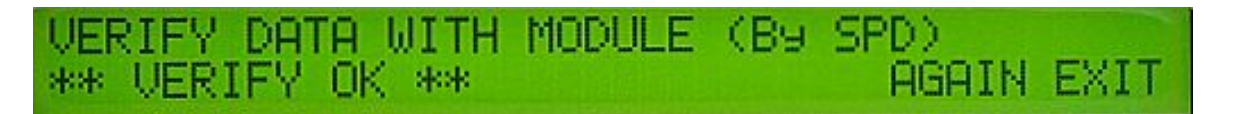

When the images above are shown, press <AGAIN> to <VERIFY> again. There is no need to return to <SPD> function page to restart the process. Press <SPD> to return to function page while finishing verifying.

If the module is not well inserted or EEPROM is damaged, press <VERIFY> to show the images below, press <AGAIN> to verify again. Press <Exit> to return to <SPD> function page while finishing verifying.

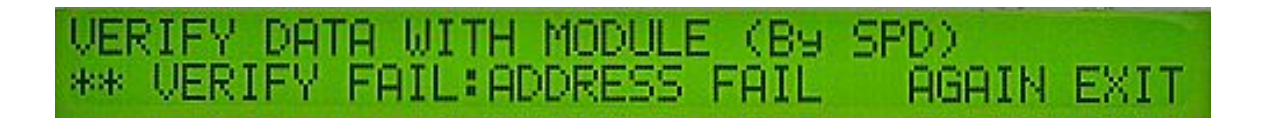

#### VIEW-MO-256 \ MO-512 \ TE-256 \ TE-512

Press <VIEW> to show the SPD data which are saved in the Smart I/O:

- 1. < MO-256>: Showing the SPD data of first 256 Byte in the module.
- 2. < MO-512> : Showing the SPD data of last 256 Byte in the module.
- 3.  $\langle TE-256 \rangle$ : Showing the SPD data of first 256 Byte in the I/O host.
- 4. < TE-512> : Showing the SPD data of last 256 Byte in the I/O host.

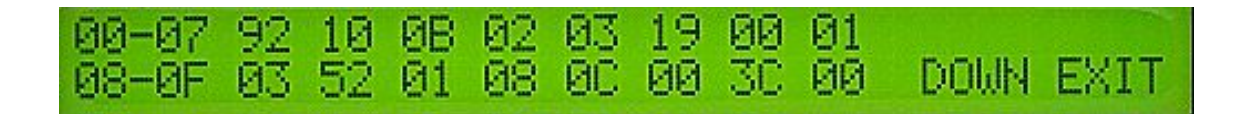

Press<DOWN> to move to the next page. To move to the previous page please press <UP>, the first button on the LEFT of <DOWN>. For exiting, press <EXIT> to return to the <SPD> function

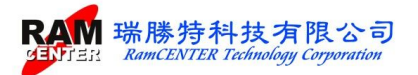

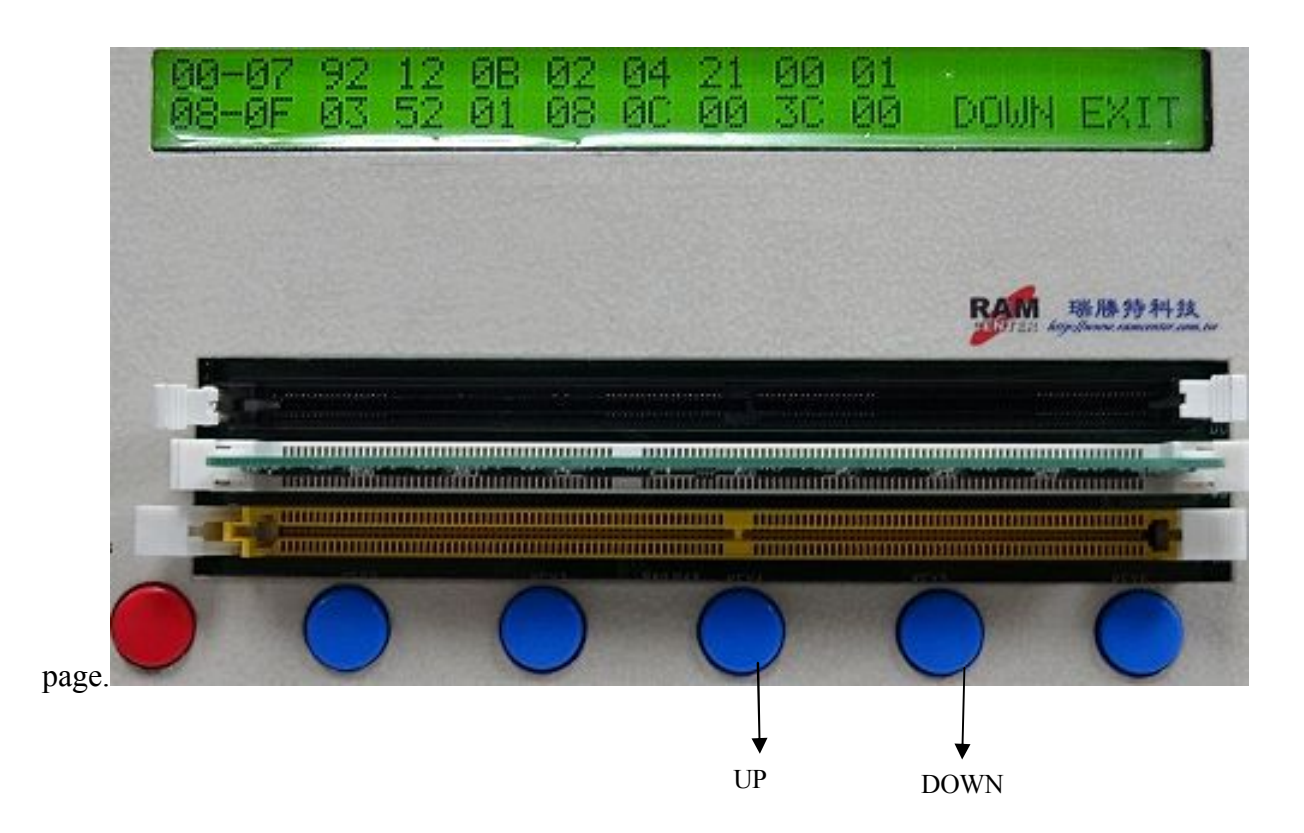

## SETUP – A\_s/n $\cdot$ V\_s/n $\cdot$ D\_s/n $\cdot$ ROM\_SIZE $\cdot$ CODE

Press  $\langle SETUP \rangle$  to setup for  $\langle A_s/n \rangle$ ,  $\langle V_s/n \rangle$ ,  $\langle D_s/n \rangle$ ,  $\langle ROM_SIZE \rangle$ ,  $\langle CODE \rangle$  modes. Press the rightmost  $\langle EXIT \rangle$  button to return to  $\langle SPD \rangle$  function page, then press the rightmost  $\langle Exit \rangle$  again to return to Smart I/O homepage.

< **A\_s/n** >: On and Off button of Auto-generate serial number function.

**<ON>:** Auto-generate serial number on

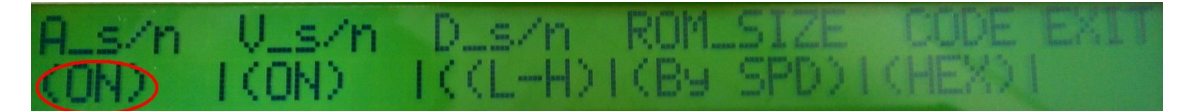

**<OFF>:** Auto-generate serial number off

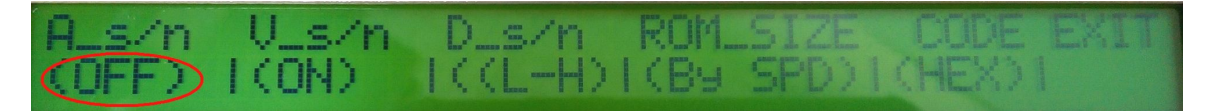

< V\_s/n >: On and Off button of verifying serial number function.

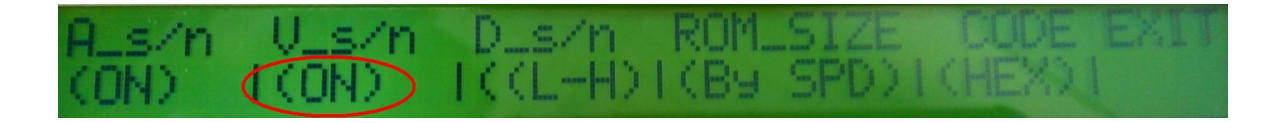

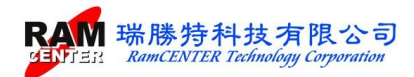

<ON>: Verify all SPD data including serial numbers. Verify will fail when all SPD data are the same, but serial numbers are different.

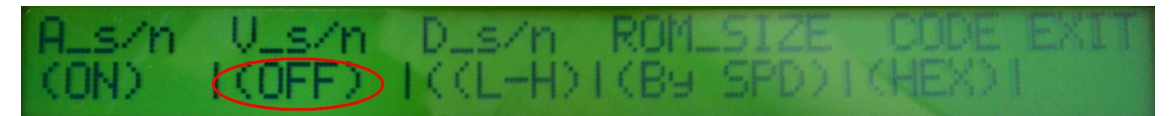

- <OFF>: Verify all SPD data except serial number. Verify will success when all SPD data are the same and the serial numbers are different, because serial numbers are not included in the verification.
- < **D\_s/n** >: Auto-generate serial number direction button.
- **<H-L>**: from high to low

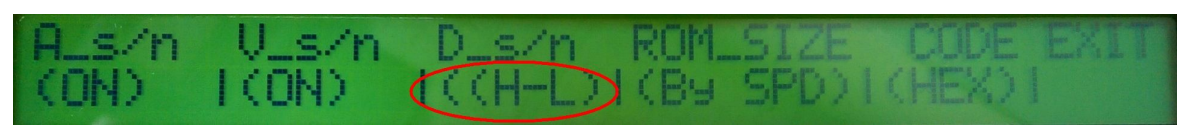

<L-H> from low to high

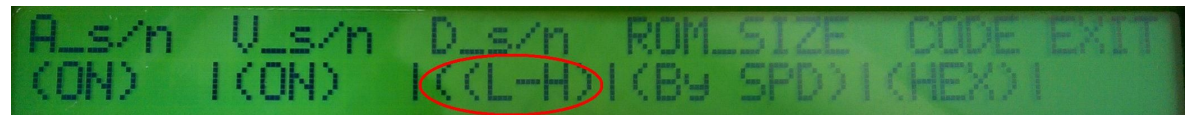

**<ROM\_SIZE>:** EEPROM capacity selection button.

**<By SPD>:** Auto determine EEPROM capacity, 256MB or 512 MB.

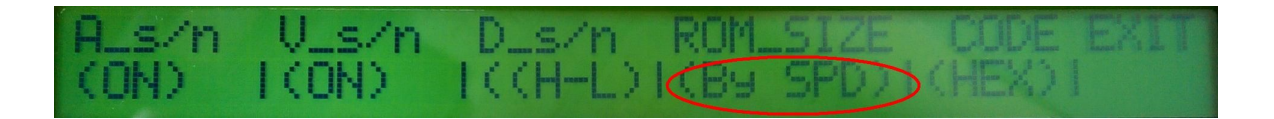

**<ROM256>:** The mandatory setting of EEPROM capacity is 256MB.

A\_s/n U\_s/n D\_s/n ROM\_SIZE CODE EXIT

<ROM512>: The mandatory setting of EEPROM capacity is 512 MB

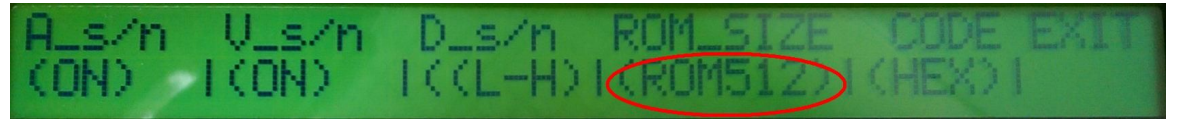

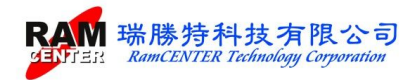

**<CODE>:** Select for Decimal system (DEC) or Hexadecimal system (HEX).

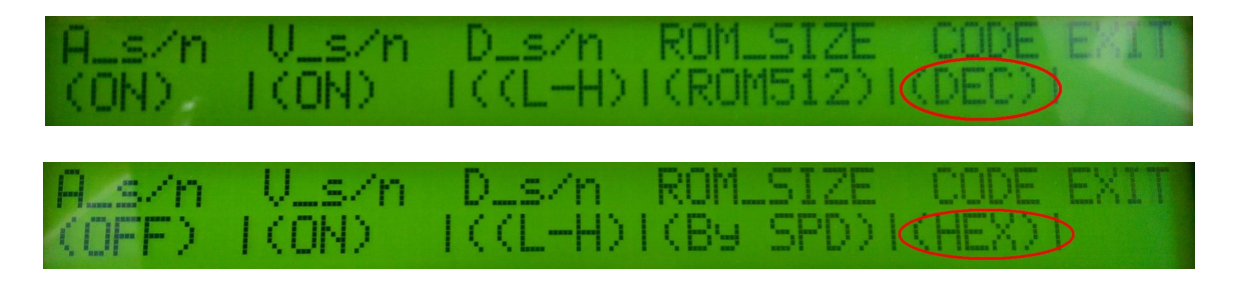

## 4. LEARN

Insert an OK module into "Expansion DIMM Socket", press <Learn> to start learning then run for TEST, OPEN and SHORT functions.

| (1) | LE | ARN: | ING. |  |  |                                         |  |      |
|-----|----|------|------|--|--|-----------------------------------------|--|------|
| (2) |    |      |      |  |  | AND AND AND AND AND AND AND AND AND AND |  | EXIT |

#### 5. OPEN

Insert the module into "Expansion DIMM Socket", press <OPEN> to estimate if the module is having an OPEN Circuit.

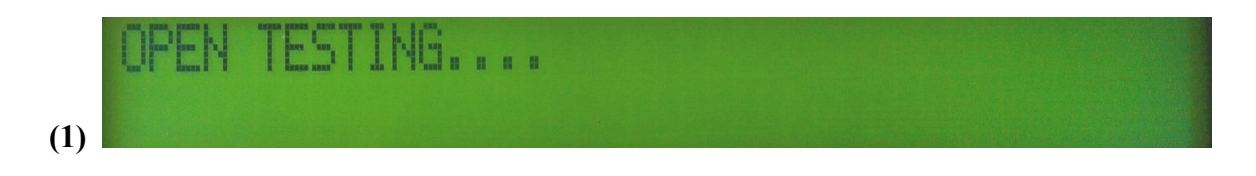

If it is having an OPEN circuit, find out which Address or Date is wrong according to the shown information.

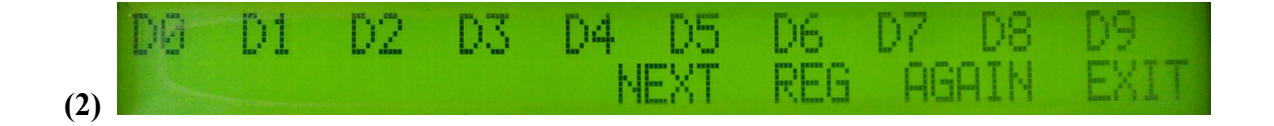

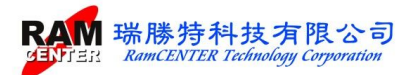

### 6. SHORT

Insert the module into "Expansion DIMM Socket", press <SHORT> to see if the module is having a SHORT Circuit.

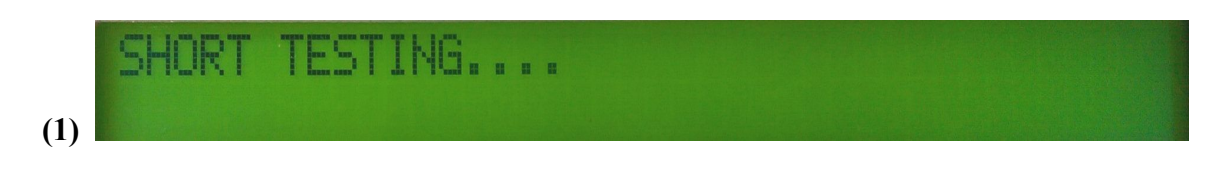

If it is not having a SHORT Circuit, the following image will be shown.

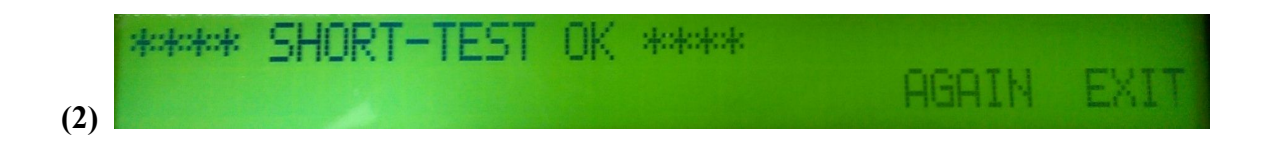

If it is having a SHORT Circuit, find out which is wrong according to the shown information.

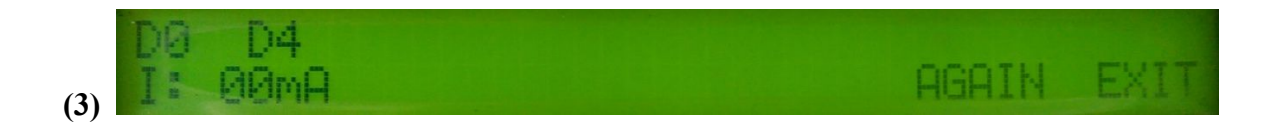

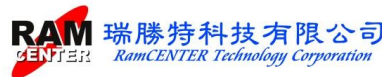

## II. Windows I/O 234 Recording Software

## Install USB to RS0232 driver

USB to RS-232 converter cable is needed when installing this driver.

Install <HL-340.EXE> from disc driver.

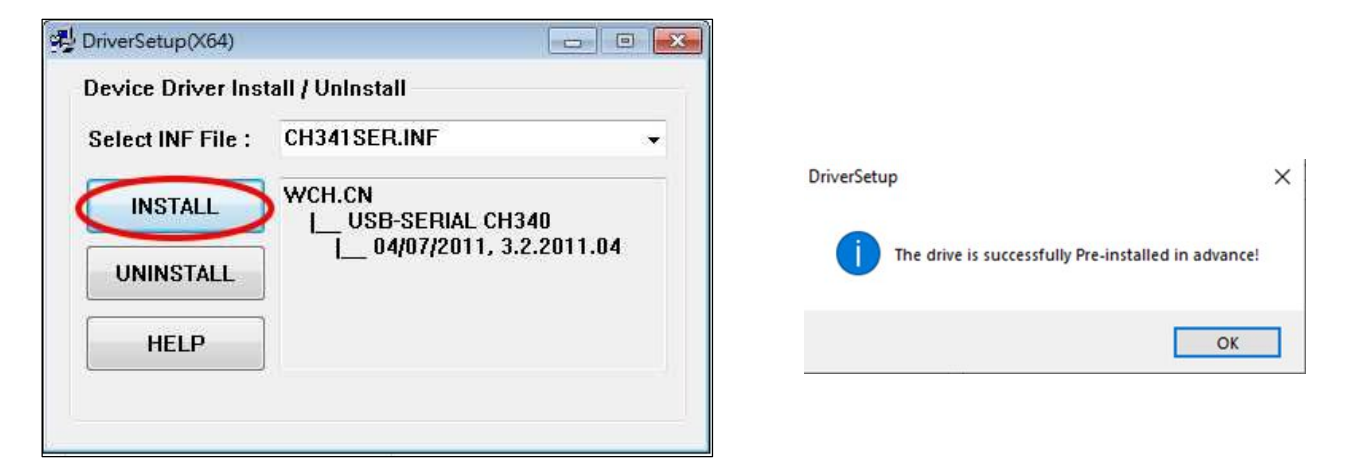

## Install I/O 234 Testing Software

Choose <SETUP.EXE> from the installing disc to execute, the following images will be shown:

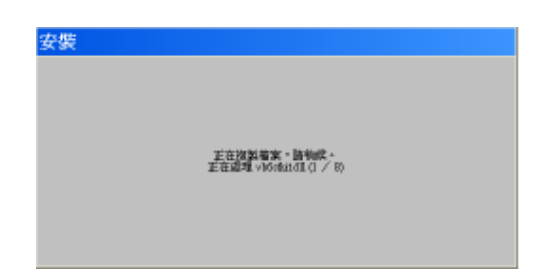

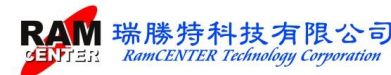

| Z | 安裝 Smart-IO D234中文繁體                                                      |
|---|---------------------------------------------------------------------------|
| ÷ | 3 安装 Smart-IO D234中文繁整 ▼ Smart-IO D234中文繁整 ■ 戦迎使用 Smart-IO D234中文繁麗 安装投式。 |
|   | 安装程式無法安装使用中的系统檔案,也無法更新使用中的共用檔案。建議您在安裝前,開開所有的應用程式。                         |
|   |                                                                           |
|   | 確定 結束安装(区)                                                                |
|   |                                                                           |

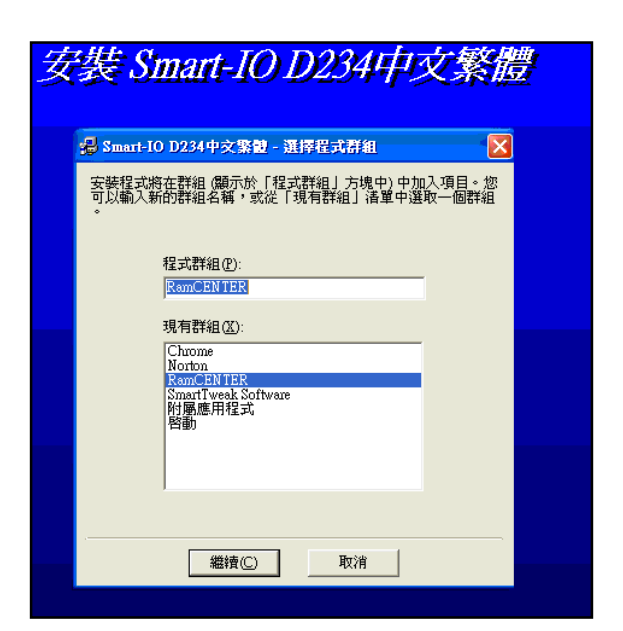

| 安裝 Smart-IO D2.                                               | 34中文繁體 |
|---------------------------------------------------------------|--------|
| 一般 安装 Smart-IO D234中文繁整 目的檔案: C:\WINDOWSkystem32\RCHTXCHT.DLL | ×      |
| 5%<br>取消                                                      |        |
|                                                               |        |

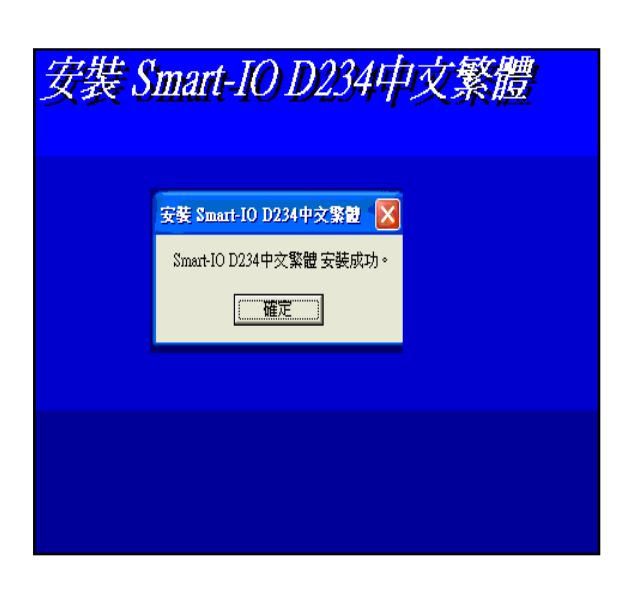

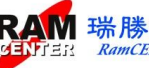

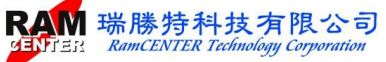

## System Operation

The following image will be shown while entering I/O 234 software.

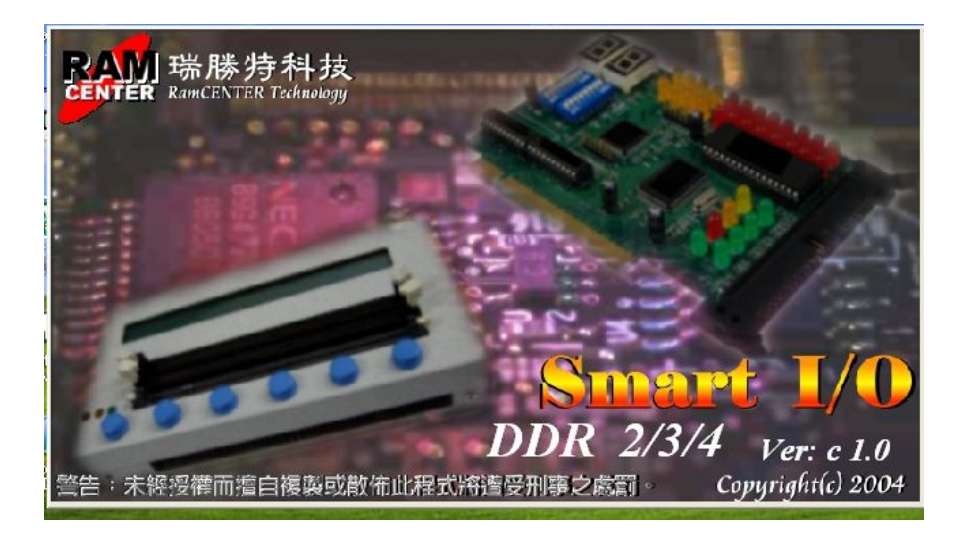

| Enter the New Passwo | d I |  |
|----------------------|-----|--|
| Data Di Dana         |     |  |
| Rekey-IN Tasswolu    |     |  |

When entering the recoding system for the first time, users will be asked to set a code. After entering the system please log out then log in again.

| 😽 Password       |    |        | × |
|------------------|----|--------|---|
| Input Password : |    |        |   |
|                  | OK | Cancel |   |

When users log in, a code is required, all function will be available only with a correct code.

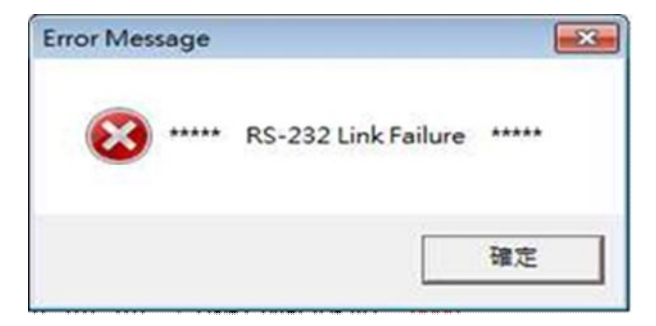

Please make sure the power of the Smart I/O is switched on before entering the system, if not, the image on the left will be shown:

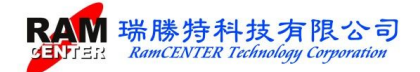

According to different functions chosen on Windows homepage, the following will be explained them in 3 parts :

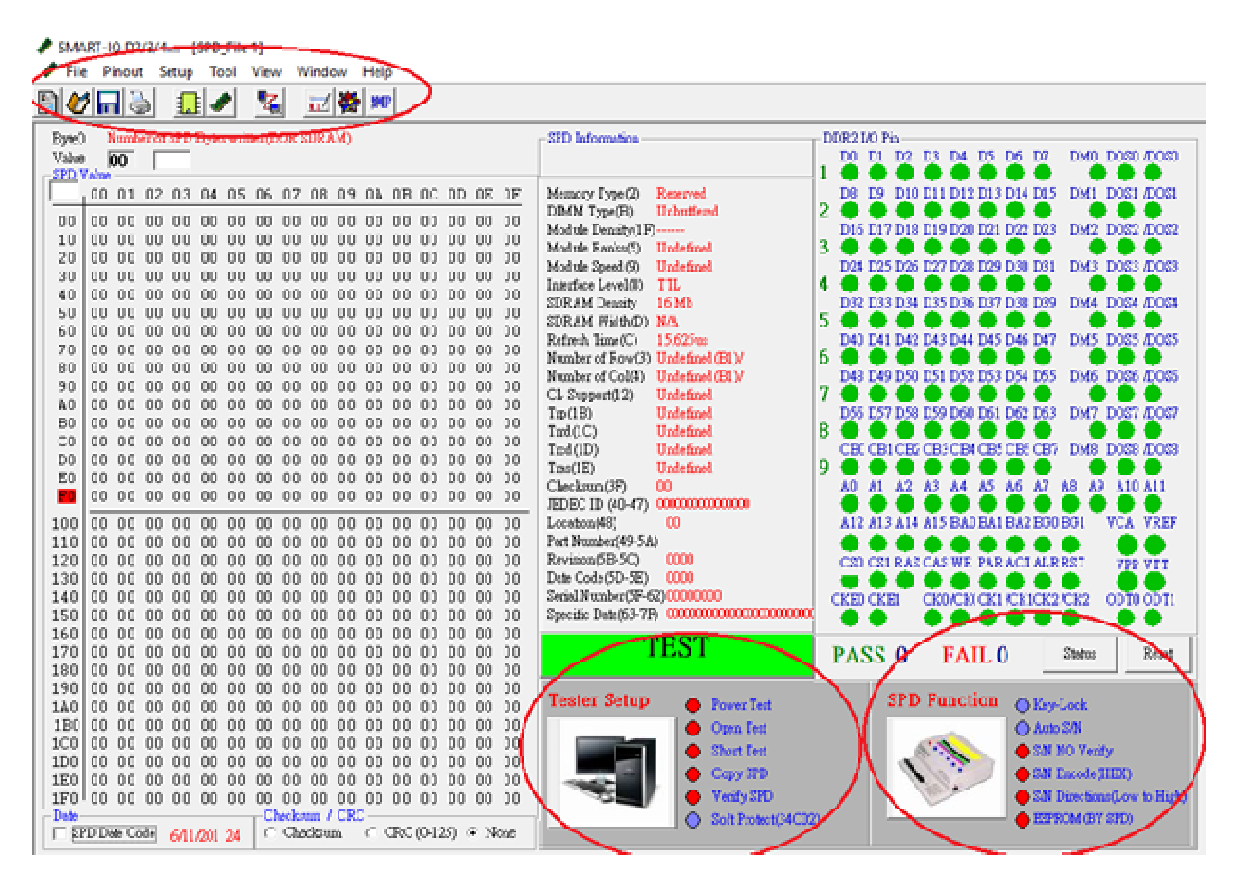

# Part I

| 🥒 File         | e Pinout | Setup | Tool             | View               | Window | Help |
|----------------|----------|-------|------------------|--------------------|--------|------|
|                | 1 🔒 🦫    | R     | econne<br>asswor | ection<br>d Settin | g      | MB   |
| Byte0<br>Value | Number   | C     | ommu             | nicatior           | n      |      |
| SPD V          | alue ——  | IC    | ) Tester         | Setup              |        |      |
|                | 00 01 0  | S     | PD Fun           | ction Se           | tup    | A 0  |
| 0.0            | 00 00 0  | 0 00  | 00 00            | 000                |        | 00.0 |

Help

Audio inputs and outputs

View 🖛 🄿 📅 🔢 🕎 DESKTOP-LN949EK

DVD/CD-ROM drives

Floppy drive controllers

Ports (COM & LPT)

Human Interface Devices

TIDE ATA/ATAPI controllers

Mice and other pointing devices

USB-SERIAL CH340 (COM3) 逋訊連接理(COMI)

Eloppy disk drives

Device Manager

Action

4 Computer

5

>

>

>

>

>

Disk drives Display adapters

Keyboards

Monitors Network adapters

> 🖻 Print queues

File

Please check if the connecting port is well connected when entering the page.

✦ Usually, RS-232 cable is preset as Com1. For USB to RS-232 converter cable, please check Device Manager for the COM port, as the shown image on the left:

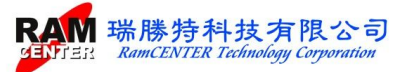

#### <File> Function

Description for the selected functions:

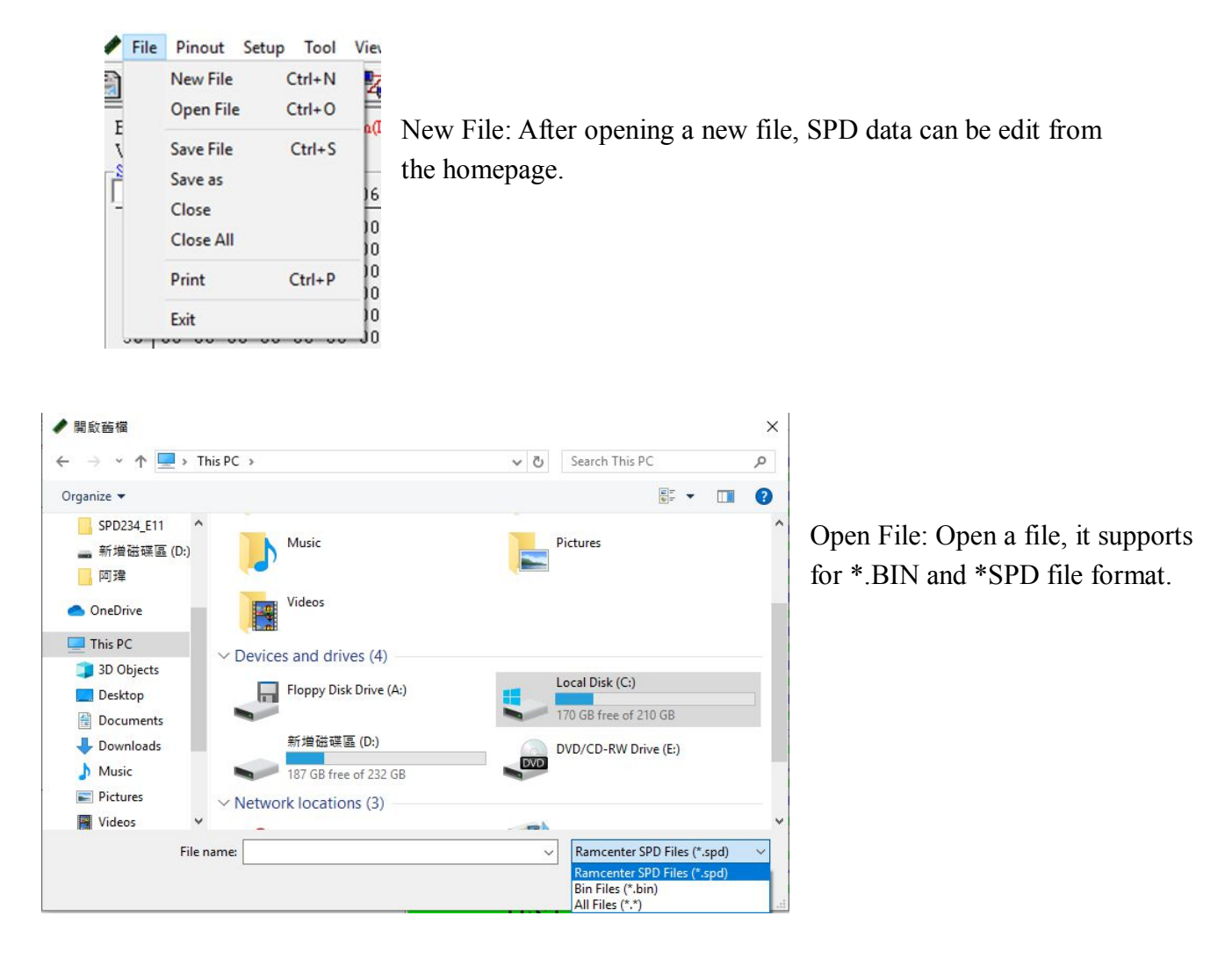

#### <Pinout> function

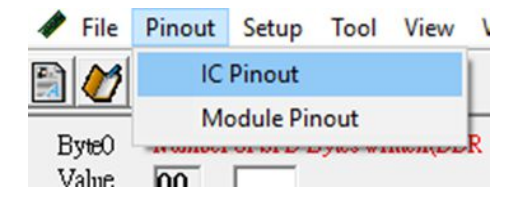

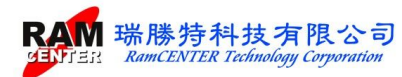

#### IC Pinout and Module Pinout.

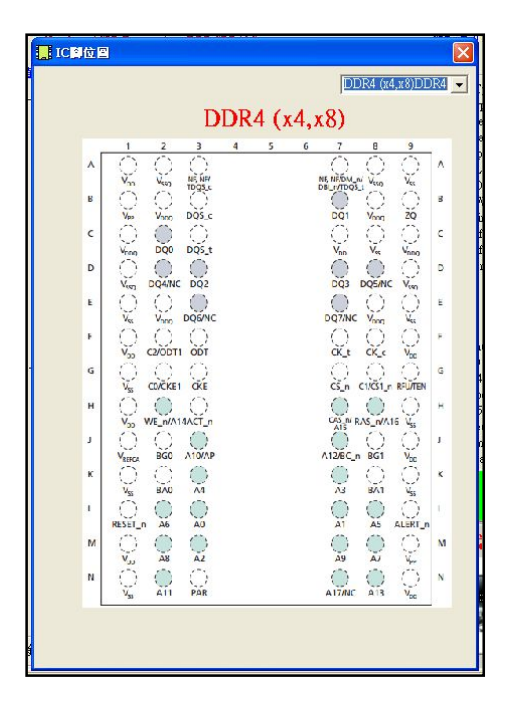

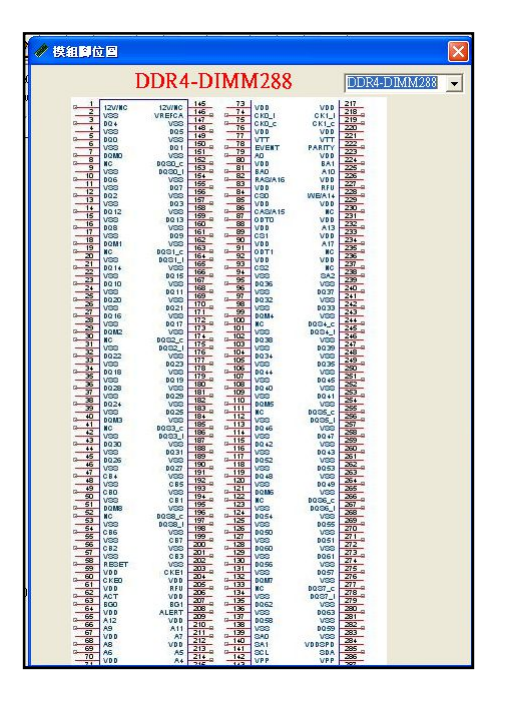

#### <Set up> Function

| 1        | File | Pinout | Setup | Tool     | View     | Window  | Help  |                                                   |
|----------|------|--------|-------|----------|----------|---------|-------|---------------------------------------------------|
|          | 0    | 8      | R     | econne   | ction    |         | Ø₽    |                                                   |
| B        | nen. | Number | P     | assword  | d Settin | 9       |       | <b>Communication:</b> Choose the connecting port. |
| Va       | alue | 00     | C     | ommu     | nication | n       |       |                                                   |
| SP       | DVa  | lue    | IC    | ) Tester | Setup    |         |       |                                                   |
| <u> </u> | -10  | 0 01 0 | S     | PD Fun   | ction Se | tup     | A OB  |                                                   |
|          | 0.0  |        | 0 00  | 00 00    | 00 0     | 0 00 00 | 00.00 |                                                   |

★ RS-232 cable is preset to be Com1. For USB to RS-232 converter cable, please check Device Manager for the COM port, as the following images show:

|               |                 |                                       |   | 📇 Device Manager                  |
|---------------|-----------------|---------------------------------------|---|-----------------------------------|
|               |                 |                                       |   | File Action View Help             |
|               |                 |                                       |   | 🗢 🔿   🖬   🚺 🖬   💭                 |
|               |                 |                                       |   | V 📇 DESKTOP-LN949EK               |
|               |                 |                                       |   | > 🖬 Audio inputs and outputs      |
|               |                 |                                       |   | > Computer                        |
|               |                 |                                       |   | > 👝 Disk drives                   |
| Communication |                 |                                       | × | > 🏣 Display adapters              |
|               |                 |                                       |   | > PVD/CD-ROM drives               |
|               | D0 000 C D .    |                                       |   | > 🚽 Floppy disk drives            |
|               | RS-232 Com-Port |                                       | 7 | > 🚽 Floppy drive controllers      |
|               | C Com1          | G Com3     ■                          |   | > 🗛 Human Interface Devices       |
|               |                 | · · · · · · · · · · · · · · · · · · · |   | > 📷 IDE ATA/ATAPI controllers     |
|               |                 | ~ ~ .                                 |   | > 🔤 Keyboards                     |
|               | C Com2          | C Com4                                |   | > Mice and other pointing devices |
|               |                 |                                       |   | > 🛄 Monitors                      |
|               |                 |                                       |   | > 🖵 Network adapters              |
|               | OK              | Cancel                                |   | V 🛱 Ports (COM & LPT)             |
|               |                 |                                       |   | USB-SERIAL CH340(COM3)            |
|               |                 |                                       |   | 💭 通訊連接埠 (COM1)                    |
|               |                 |                                       |   |                                   |

RAM 瑞勝特科技有限公司

CENTER Tech

Code setting: Besides the first code setting, the code may be changed here.

| Password Setup         |    |        |   |
|------------------------|----|--------|---|
| Enter the New Password | 1  |        | 1 |
| Rekey-IN Password      | 1  |        |   |
|                        | OH | Cancel | 1 |

## **IO Test Setting**

|       |       |         |    | Pa     | ssw | ord   | Setti  | na    |       |    | E  |     |       |     |       |     |                                                       |             |         |         |       |        |        |          |          |       |
|-------|-------|---------|----|--------|-----|-------|--------|-------|-------|----|----|-----|-------|-----|-------|-----|-------------------------------------------------------|-------------|---------|---------|-------|--------|--------|----------|----------|-------|
| ) yte | 1     | Jumbe   | r  | 0      |     |       | icatio |       |       |    |    |     |       |     |       |     | SPD Information                                       | DDR2 IA     | D Pin – |         |       |        |        |          |          |       |
| /alu  | 1     | 00      |    | 0      | -   | num   | icatii | 211   |       |    |    |     |       |     |       |     |                                                       | DO I        | D1 D2   | D3      | D4 I  | 05 D6  | 5 D7   | DM0      | DOSO     | /DOS0 |
| SPD   | /alue |         |    | IC     | Tes | ter S | ietup  | )     |       |    |    |     |       |     |       |     |                                                       | -1 🛡 1      |         |         | •     |        |        |          |          | •     |
|       | 00    | 01      | 9  | SF     | DF  | unct  | ion    | Setu  | р     |    | À  | 0B  | 0C    | 0D  | 0E    | OF  | Memory Type(2) Reserved                               | D8 I        | 09 D1   | 0 D11   | D12 I | 013 DI | 4 D15  | DM1      | DOSI     | /DOS1 |
| 00    | 00    | 00      | 00 | 00 1   | 00  | 00    | 00     | 00    | 00    | 00 | 00 | 00  | 00    | 00  | 00    | 00  | DIMM Type(B) Unbuffered                               | 2           |         |         | -     |        | -      | -        | 20000    | -     |
| 10    | 00    | 00      | 00 | 00 1   | 00  | 00    | 00     | 00    | 00    | 00 | 00 | 00  | 00    | 00  | 00    | 00  | Module Density(IP)                                    | 2 0101      |         | 8 019   | D20 I | J21 D. | 12 D23 | DM2      | DOSZ     | /DOS2 |
| 20    | 00    | 00      | 00 | 00 0   | 00  | 00    | 00     | 00    | 00    | 00 | 00 | 00  | 00    | 00  | 00    | 00  | Module Sneed (0) Undefined                            | D24 T       | 25 D2   | 6 D27   | D29 T | 20 D   | 0 021  | DM2      | DOSS     | 0082  |
| 30    | 00    | 00      | 00 | 00 0   | 00  | 00    | 00     | 00    | 00    | 00 | 00 | 00  | 00    | 00  | 00    | 00  | Interface Level(8) TTL                                | 1 0241      |         | 0 027   | 0201  | D 0    |        | DBID     | 0.00     | 0000  |
| 40    | 00    | 00      | 00 | 00 0   | 00  | 00    | 00     | 00    | 00    | 00 | 00 | 00  | 00    | 00  | 00    | 00  | SDRAM Density 16 Mb                                   | D32 T       | 133 D3  | M D35   | D36 I | 137 D  | 8 039  | DM4      | DOS4     | /DOS4 |
| 50    | 00    | 00      | 00 | 00 1   | 00  | 00    | 00     | 00    | 00    | 00 | 00 | 00  | 00    | 00  | 00    | 00  | SDRAM Width(D) N/A                                    | 5           |         |         |       |        |        | -        |          |       |
| 60    | 00    | 00      | 00 | 00 1   | 00  | 00    | 00     | 00    | 00    | 00 | 00 | 00  | 00    | 00  | 00    | 00  | Refresh Time(C) 15.625us                              | D40 I       | 041 D4  | 2 D43   | D44 I | 045 D4 | 6 D47  | DM5      | DOS5     | /DOS5 |
| 70    | 00    | 00      | 00 | 00 1   | 00  | 00    | 00     | 00    | 00    | 00 | 00 | 00  | 00    | 00  | 00    | 00  | Number of Row(3) Undefined (B1)/                      | 6           |         |         |       |        |        | -        |          |       |
| 80    | 00    | 00      | 00 | 00 1   | 00  | 00    | 00     | 00    | 00    | 00 | 00 | 00  | 00    | 00  | 00    | 00  | Number of Col(4) Undefined (B1)/                      | D48 I       | 049 D5  | 50 D51  | D52 I | 053 D  | 54 D55 | DM6      | DOS6     | /DOS6 |
| 90    | 00    | 00      | 00 | 00 0   | 10  | 00    | 00     | 00    | 00    | 00 | 00 | 00  | 00    | 00  | 00    | 00  | CL Support(12) Undefined                              | 7 🔴 (       |         |         |       |        |        |          |          | •     |
| AU    | 00    | 00      | 00 | 00 1   | 10  | 00    | 00     | 00    | 00    | 00 | 00 | 00  | 00    | 00  | 00    | 00  | Trp(1B) Undefined                                     | D56 I       | 057 D5  | 8 D59   | D60 I | 061 D6 | 52 D63 | DM7      | DOS7     | /DOS7 |
| BU    | 00    | 00      | 00 | 00 1   | 10  | 00    | 00     | 00    | 00    | 00 | 00 | 00  | 00    | 00  | 00    | 00  | Trrd(IC) Undefined                                    | 8 🔴 (       |         |         | •     |        |        |          |          | •     |
| DO    | 00    | 00      | 00 | 00 1   | 00  | 00    | 00     | 00    | 00    | 00 | 00 | 00  | 00    | 00  | 00    | 00  | Trcd(1D) Undefined                                    | CBCC        | CB1 CE  | 32 CB3  | CB4 ( | CB5 CI | BE CB7 | DM8      | DOS8     | /DOS8 |
| 50    | 00    | 00      | 00 | 00 1   | 0   | 00    | 00     | 00    | 00    | 00 | 00 | 00  | 00    | 00  | 00    | 00  | Tras(1E) Undefined                                    | 9 🗣 (       |         |         | •     |        |        |          |          | •     |
| E     | 00    | 00      | 00 | 00 1   | 10  | 00    | 00     | 00    | 00    | 00 | 00 | 00  | 00    | 00  | 00    | 00  | Checksum(3F) 00                                       | A0 /        | 11 A2   | A3      | A4 1  | 15 A6  | 5 A7   | A8 A     | 9 A10    | A11   |
| -     |       | 00      |    |        |     |       | 00     | 00    |       |    |    |     |       |     | 00    |     | JEDEC ID (40-47) 000000000000000000000000000000000000 |             |         |         | •     | 9.6    |        | •        |          | •     |
| 100   | 00    | 00      | 00 | 00 1   | 00  | 00    | 00     | 00    | 00    | 00 | 00 | 00  | 00    | 00  | 00    | 00  | Location(48) 00                                       | A12 /       | 13 A1   | 4 A15   | BAOR  | BA1 BI | 12 BG0 | BG1      | VCA      | VREF  |
| 110   | 00    | 00      | 00 | 00 1   | 00  | 00    | 00     | 00    | 00    | 00 | 00 | 00  | 00    | 00  | 00    | 00  | Part Number(49-5A)                                    |             | 9.6     |         | •     |        |        |          | - •      |       |
| 120   | 00    | 00      | 00 | 00 0   | 10  | 00    | 00     | 00    | 00    | 00 | 00 | 00  | 00    | 00  | 00    | 00  | Revision(5B-5C) 0000                                  | C20 C       | CS1 RA  | IS CAS  | WE H  | ARA    | CIALR  | RST      | VPP      | VIT   |
| 130   | 00    | 00      | 00 | 00 1   | 10  | 00    | 00     | 00    | 00    | 00 | 00 | 00  | 00    | 00  | 00    | 00  | Date Code (5D-5E) 0000                                |             |         |         | •     |        |        | •        |          |       |
| 140   | 00    | 00      | 00 | 00 0   | 10  | 00    | 00     | 00    | 00    | 00 | 00 | 00  | 00    | 00  | 00    | 00  | Senai Number (57-02)0000000                           | CKEUC       | CKE1    | CKU     | CKIC  | CK1 /C | KICK2  | ICK2     | ODTU     | ODTI  |
| 100   | 00    | 00      | 00 | 00 1   | 10  | 00    | 00     | 00    | 00    | 00 | 00 | 00  | 00    | 00  | 00    | 00  | specific Data(05-7F)                                  | m 🔹 (       |         |         | -     |        | -      | -        |          | •     |
| 170   | 00    | 00      | 00 | 00 1   | 0   | 00    | 00     | 00    | 00    | 00 | 00 | 00  | 00    | 00  | 00    | 00  | Torociup                                              |             |         |         |       |        |        |          | -        | Y     |
| 180   | 00    | 00      | 00 | 00 1   | 10  | 00    | 00     | 00    | 00    | 00 | 00 | 00  | 00    | 00  | 00    | 00  | Auto SAL CSP Ver Lock                                 |             | 17.1    | Dame    | Test  |        | -      |          |          | -071  |
| 190   | 00    | 00      | 00 | 00 1   | 0   | 00    | 00     | 00    | 00    | 00 | 00 | 00  | 00    | 00  | 00.   | 10  | SPD Key-LOCK                                          | x - 10 - 10 |         | rower   | Itat  |        | 2      | SOILPIC  | neut (34 | (02)  |
| 140   | 00    | 00      | 00 | 00 1   | 10  | 00    | 00     | 00    | 00    | 00 | 00 | 00  | 00    | 00  | on of | 00  | SN no Verify SN I. 00 00                              | 00 00 H     |         | Onen T  |       |        |        | hart Te  | -        |       |
| 180   | 00    | 00      | 00 | 00 1   | 00  | 00    | 00     | 00    | 00    | 00 | 00 | 00  | 00    | 00  | 00    | 00  | i bitta i bitta                                       |             |         | open i  | ωı    |        |        | most It  | 21       |       |
| 1C0   | 00    | 00      | 00 | 00 1   | 00  | 00    | 00     | 00    | 00    | 00 | 00 | 00  | 00    | 00  | 00    | 00  | CATE 1                                                |             |         |         |       |        |        |          |          |       |
| 1D0   | 00    | 00      | 00 | 00 1   | 00  | 00    | 00     | 00    | 00    | 00 | 00 | 00  | 00    | 00  | 10    | 00  | S/IN Encode C Decimal • H                             | exadecimal  | V (     | Copy S  | PD    |        | 1      | /erify S | PD       |       |
| 1E0   | 00    | 00      | 00 | 00 1   | 00  | 00    | 00     | 00    | 00    | 00 | 00 | 00  | 00    | 00  | 00    | 00  | CAIDianian C. Lump IV. L.C. II                        |             |         |         |       |        |        |          |          |       |
| 1F0   | 00    | 00      | 00 | 00 1   | 00  | 00    | 00     | 00    | 00    | 00 | 00 | 00  | 00    | 00  | 00    | 08  | SAV Directions . Low to High C H:                     | ign to Low  |         |         |       |        |        |          |          |       |
| Date  |       |         |    |        |     |       | C      | necks | um /  | CR | -1 |     |       |     |       |     | FROM CITE C PUCTOD C 166 Puto                         | C 510 Date  |         |         |       | Male   |        |          | 017.7    |       |
| L 2   | PD De | ate Coo | le | 6/11/2 | 01  | 24    | C      | Cht   | ecksu | m  | C  | CRC | (0-12 | 25) | • N   | one | BUT NEW SIGE ( Dy SPD ( 250 Byte )                    | 512 Dyte    | LO      | an Dela | non   | Main   | menu   |          | SE       | 1     |

## **SPD** Function Set up

| 🕨 File | Pi   | nout    | Setu         | p To  | lo     | View   | Wir   | dow          | H          | elp  |              |     |         |                             |           |        |          |         |           |          |        |      |     |           |    |        |       |
|--------|------|---------|--------------|-------|--------|--------|-------|--------------|------------|------|--------------|-----|---------|-----------------------------|-----------|--------|----------|---------|-----------|----------|--------|------|-----|-----------|----|--------|-------|
| alm    |      | A       |              | Reco  | nnec   | tion   |       |              |            | m    |              |     |         |                             |           |        |          |         |           |          |        |      |     |           |    |        |       |
| a 💟    | .01  |         |              | Daces | vord   | Settin | a     |              |            | ru-  |              |     |         |                             |           |        |          |         |           |          |        |      |     |           |    |        |       |
| Byte0  | N    | umber   |              |       | ·····  |        |       |              |            |      |              |     |         | SPD Information             |           | DD     | R2 I/O I | in —    |           |          |        |      |     |           | 1  |        |       |
| Value  | Ī    | 0       |              | Com   | mun    | icatio | n     |              |            |      |              |     |         |                             |           | 1      | D0 D1    | D2 1    | 03 D4 I   | 05 D6    | D7     | DM0  | DC  | SO /DOSO  |    |        |       |
| SPD V  | alue |         |              | IO Te | ster S | Setup  | 6     |              |            | -    |              |     |         | -                           |           | 1      | • •      | •       |           |          | •      |      |     |           |    |        |       |
|        | 00   | 01 C    |              | SPD F | unct   | tion S | ietup |              |            | A 01 | 3 OC         | OD  | OE OF   | Memory Type(2) Reserved     |           |        | D8 D9    | D10 1   | D11 D12 I | 013 D14  | 1 D15  | DM1  | DC  | S1 /DOS1  |    |        |       |
| 00     | 00   | 00 0    | 0 00         | 00    | 00     | 00     | 00 0  | 0 0          | 0 0        | 0 01 | 0 00         | 00  | 00 00   | DIMM Type(B) Unbuffered     | d         | 2      |          |         |           |          | •      |      |     |           |    |        |       |
| 10     | 00   | 00 0    | 0 00         | 00    | 00     | 00     | 00 0  | 0 0          | 0 0        | 0 0  | 0 00         | 00  | 00 00   | Module Density(IF)          |           | 2      | DIE DI   | 7 D18   | J19 D20 I | 121 D2   | 2 D23  | DM2  | DC  | IS2 ADOS2 |    |        |       |
| 20     | 00   | 00 0    | 0 00         | 00    | 00     | 00     | 00 0  | 0 0          | 0 0        | 0 0  | 0 00         | 00  | 00 00   | Module Sneed (9) Undefined  |           | 3      | D24 D2   | 5 026 1 | 027 D28 I | 120 1130 | 1 1 21 | DM2  | DC  | 83 0083   |    |        |       |
| 30     | 00   | 00 0    | 0 00         | 00    | 00     | 00     | 00 0  | 0 0          | 0 0        | 0 0  | 00 0         | 00  | 00 00   | Interface Level(8) TTL      |           | 4      |          | 0       |           |          |        | DI   |     |           |    |        |       |
| 40     | 00   | 00 0    | 0 00         | 00    | 00     | 00     | 00 0  | 0 0          | 0 0        | 0 0  | 0 00         | 00  | 00 00   | SDRAM Density 16 Mb         |           |        | D32 D3   | 3 D34 1 | 035 D36 I | 037 D38  | 3 D39  | DM4  | DC  | S4 /DOS4  |    |        |       |
| 50     | 00   | 00 0    | 0 00         | 00    | 00     | 00     | 00 0  | 0 0          | 00         | 0 0  | 0 00         | 00  | 00 00   | SDRAM Width(D) N/A          |           | 5      |          |         |           |          |        | (    |     |           |    |        |       |
| 50     | 00   | 00 0    | 0 00         | 00    | 00     | 00     | 00 0  | 0 0          | 0 0        | 0 0  | 00 1         | 00  | 00 00   | Refresh Time(C) 15.625us    |           | 1      | D40 D4   | 1 D42 I | 043 D44 I | 45 D46   | 5 D47  | DM5  | DC  | S5 /DOS5  |    |        |       |
| 0      | 00   | 00 0    | 0 00         |       | 00     | 00     | 00 0  | 00           | 00         | 0 0  | 00 0         | 00  | 00 00   | Number of Row(3) Undefined  | (B1)/     | 6      | • •      | •       |           |          | ٠      |      |     |           |    |        |       |
| 90     | 00   | 00 0    | 0 00         |       | 00     | 00     | 00 0  | 0 0          | 0 0        | 0 0  | 1 00         | 00  | 00 00   | Number of Col(4) Undefined  | (B1)/     | _ 1    | D48 D4   | 9 D50 I | 051 D52 I | )53 D54  | 1 D55  | DM6  | DC  | S6 /DOS6  |    |        |       |
| AO     | 00   | 00 0    | 0 00         | 00    | 00     | 00     | 00 0  | 0 0          | 0 0        | 0 0  | 0 00         | 00  | 00 00   | CL Support(12) Undefined    |           | 17     |          |         |           |          | •      |      |     |           |    |        |       |
| BO     | 00   | 00 0    | 0 00         | 00    | 00     | 00     | 00 0  | 0 0          | 0 0        | 0 0  | 00 0         | 00  | 00 00   | Trp(IB) Undefined           |           | 0      | D56 D5   | 7 D58 1 | 559 D60 I | 061 D61  | 2 D63  | DM7  | DC  | IST IDOST |    |        |       |
| CO     | 00   | 00 0    | 0 00         | 00    | 00     | 00     | 00 0  | 0 0          | 0 0        | 0 01 | 0 00         | 00  | 00 00   | Trad(IC) Undefined          |           | 0      | CPC CP   | 1 CPS   | PROPAG    | DECR     | CP5    | DMO  | DC  | 0000 000  |    |        |       |
| DO     | 00   | 00 0    | 0 00         | 00    | 00     | 00     | 00 0  | 0 0          | 0 0        | 0 0  | 0 00         | 00  | 00 00   | Tras(1E) Undefined          |           | a      | BL CE    | I CB2   | B3 CB4 C  |          |        | DMG  | DC  | 150 10050 |    |        |       |
| EO     | 00   | 00 0    | 0 00         | 00    | 00     | 00     | 00 0  | 0 0          | 0 0        | 0 0  | 0 00         | 00  | 00 00   | Checksum(3F) 00             |           | 1      | A0 A1    | A2      | 3 A4 A    | 5 A6     | A7     | A8 A | 9 A | 10 A11    |    |        |       |
| FO     | 00   | 00 0    | 0 00         | 00    | 00     | 00     | 00 0  | 0 0          | 0 0        | 0 0  | 0 00         | 00  | 00 00   | JEDEC ID (40-47) 000000000  | 00000     |        |          |         |           |          |        |      |     |           |    |        |       |
| 100    | 00   | 00 0    | 0 00         | 00    | 00     | 00     | 00 0  | 0 0          | 0 0        | 0 0  | 0 00         | 00  | 00 00   | Location(48) 00             |           |        | A12 A1   | 3 A14 J | 15 BAOH   | A1 BA    | 2 BG0  | BG1  | VC  | A VREF    |    |        |       |
| 110    | 00   | 00 0    | 0 00         | 00    | 00     | 00     | 00 0  | 0 0          | 0 0        | 0 0  | 0 00         | 00  | 00 00   | Part Number(49-5A)          |           |        |          |         |           |          |        |      | 1   |           |    |        |       |
| 120    | 00   | 00 0    | 0 00         | 00    | 00     | 00     | 00 0  | 0 0          | 0 0        | 0 0  | 0 00         | 00  | 00 00   | Revision(5B-5C) 0000        |           |        | CSO CS   | I RAS   | CAS WE H  | ARAC     | TALR   | RST  | V   | PP VTT    |    |        |       |
| 130    | 00   | 00 0    | 0 00         | 00    | 00     | 00     | 00 0  | 0 0          | 0 0        | 0 01 | 0 00         | 00  | 00 00   | Date Code (5D-5E) 0000      |           | 1      |          | •       |           |          | ٠      | •    |     |           |    |        |       |
| 140    | 00   | 00 0    | 0 00         | 00    | 00     | 00     | 00 0  | 0 0          | 0 0        | 0 0  | 0 00         | 00  | 00 00   | Serial Number(5F-62)0000000 | 0         | C      | KE0 CK   | E1 (    | CKOACKIO  | CK1 /CK  | ICK2   | /CK2 | OL  | TO ODT1   |    |        |       |
| 150    | 00   | 00 0    | 0 UL<br>0 0C |       | 00     | 00     | 00 0  | 00           | 00         | 0 0  | J UU         | 00  | 00 00   | Specific Data(63-7F)        |           | 1      | • •      |         |           |          | •      | •    | - ( |           |    |        |       |
| 170    | 00   | 00 0    | 0 00<br>0 00 |       | 00     | 00     | 00 0  | 00           | 00         | 0 0  | ) UU<br>) OO | 00  | 00 00   | Care                        |           |        |          |         |           |          |        |      |     | Y         |    |        |       |
| 180    | 00   | 00 0    | 0 00         |       | 00     | 00     | 00 0  | 00           | 0 0<br>0 0 | 0 0  | , 00<br>1 NN | 00  | 00 00   | e conge                     |           |        |          |         |           |          |        |      |     |           |    |        |       |
| 190    | 00   | 00 0    | 0 00         | 00    | 00     | 00     | 00 0  | 0 0          | 0 0        | 0 01 | 0 00         | 00  | 00 00   | PC                          | Write     | e =>   |          |         | /O Tes    | ter      |        | 100  |     | D.u.      |    |        |       |
| 140    | 00   | 00 0    | 0 00         | 00    | 00     | 00     | 00 0  | 0 0          | 0 0        | 0 01 | 0 00         | 00  | 00 00   |                             | r= Lood   | Teste  | r l      |         | -         |          |        | -    | _   | Keaa      |    |        |       |
| 1B0    | 00   | 00 0    | 0 00         | 00    | 00     | 00     | 00 0  | 0 0          | 0 0        | 0 0  | 0 00         | 00  | 00 00   |                             | <= 1.080. | Teste  | 1        |         | 0.0       |          |        |      | -   | Conv      |    |        |       |
| 1C0    | 00   | 00 0    | 0 00         | 00    | 00     | 00     | 00 0  | 0 0          | 0 0        | 0 0  | 0 00         | 00  | 00 00   |                             | <= Load   | Modu   | de       |         | 6         | >        |        | -    | _   | Copy      |    |        |       |
| 1D0    | 00   | 00 0    | 0 00         | 00    | 00     | 00     | 00 0  | 0 0          | 0 0        | 0 0  | 0 00         | 00  | 00 00   |                             |           |        |          |         | 10        | •        |        |      | 8   | Verify    |    |        |       |
| 1E0    | 00   | 00 0    | 0 00         | 00    | 00     | 00     | 00 0  | 0 0          | 0 0        | 0 0  | 0 00         | 00  | 00 00   |                             | <= Ven    | ify =: |          |         | 1000      |          |        | -    | -   |           |    |        |       |
| 1F0    | 00   | 00 0    | 0 00         | 00    | 00     | 00     | 00 0  | 0 0          | 0 0        | 0 01 | 0 00         | 00  | 00 00   |                             | Chor      | /00\   |          |         | -         |          |        |      |     | Leam      |    |        |       |
| Date - | ۰n•  | le Code | <i>ca</i>    | 1 001 | 24     | TCh    | Check | 17C.<br>Sumo | KU-        | CR   | ۳ (n. 1      | 25) | None    |                             | Clear     | (00)   |          |         |           |          |        | -    |     |           |    |        |       |
| 1 61.  | J Da |         | 6/1          | 1/201 | 24     | 1      | CHUCK | Juili        | ×.         | UIV  | 0,0-1        | ω)  | . 1.010 | 1                           |           |        |          |         |           |          |        |      |     |           | 1  |        |       |
|        |      |         |              |       |        |        |       |              |            |      |              |     |         |                             |           |        |          |         |           |          |        |      |     |           | Ŧ  | 限し     | 1     |
|        |      |         |              |       |        |        |       |              |            |      |              |     |         | 17                          |           |        |          | 04      | atre a    | R        | Ram    | CEN  | TE  | R Technol | au | Cornor | ation |
|        |      |         |              |       |        |        |       |              |            |      |              |     |         |                             |           |        |          |         |           |          |        |      | -   |           | 33 | - pon  |       |

#### <Tool> Function

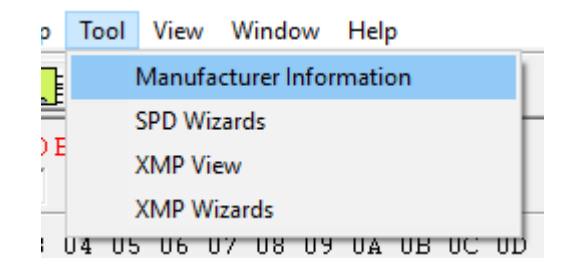

## 1. Manufacturing Information

| Module ID<br>(64-71)       |                             |
|----------------------------|-----------------------------|
| Location<br>(72)           | 00 -                        |
| Part Number<br>(73-90      |                             |
| <b>Revision</b><br>(91-92) |                             |
| <b>Date</b><br>(93-94)     | 00 • 0 • 5/11/2019 24 weeks |
| Serial Number<br>(95-98)   |                             |
| Specific Data<br>(99-127)  |                             |

#### 2. SPD Wizards

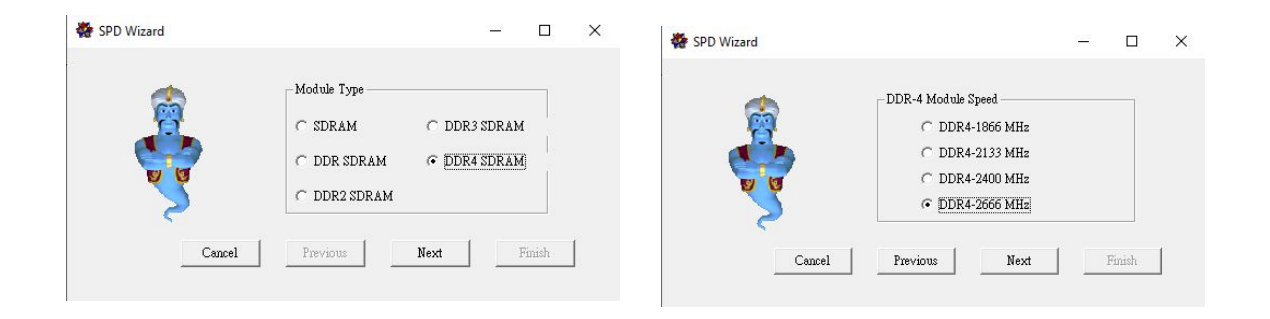

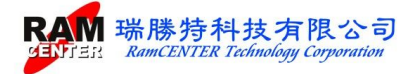

| SPD Wizard |                                                                                                    | - |           | ×        |        | 🏶 SPD Wizard     |                                          |                                       | <u></u>     |       | × |
|------------|----------------------------------------------------------------------------------------------------|---|-----------|----------|--------|------------------|------------------------------------------|---------------------------------------|-------------|-------|---|
| Cancel     | Module Parameter<br>DRAM Memory Size 1 Gb<br>DRAM Deta Width X8<br>Module Side 2 RANK<br>With ECC<br>Previous Next | : | Finish    |          |        | Cancel Pre       | ule Timin,<br>tCL<br>tRCD<br>tRP<br>tRAS | g<br>17T<br>17T<br>17T<br>38T<br>Next | •<br>•<br>• | inish | J |
| 4          | SPD Wizard                                                                                                    |   |           |          |        | - 0              | ×                                        |                                       |             |       |   |
|            | <b>1</b>                                                                                                    |   | Mod       | lule Mar | nufact | ue's Information |                                          |                                       |             |       |   |
|            | <b>V</b>                                                                                                    |   | JE.<br>Pa | rt Num   | Γ      |                  |                                          |                                       |             |       |   |
|            | Cancel                                                                                                    |   | Pre       | evious   |        | Next Finish      |                                          |                                       |             |       |   |

#### 3. XMP View:

| DDR4         | JEDEC             | Profile 1         | Profile2          |
|--------------|-------------------|-------------------|-------------------|
| Module Speed | 2133 MHz          | 2133 MHz          | 2133 MHz          |
| VDD Voltage  | 1.2 V             | 1.2 V             | 1.2 V             |
| CL Support   | 10 11 12 13 14 15 | 10 11 12 13 14 15 | 10 11 12 13 14 15 |
| CL-tAA(min)  | 13.1 ns(15T)      | 159 ns(17T)       | 15.9 ns(17T       |
| tRCD(min)    | 14 ns(15T)        | 13 ns(14T)        | 13 ns(14T)        |
| tRP(min)     | 14 ns(15T)        | 17.8 ns(19T)      | 17.8 ns(19T       |
| tRAS(min)    | 33.6 ns(36T)      | 32.6 ns(35T)      | 32.6 ns(35T       |
| tRC(min)     | 46.1 ns(50T)      | 48.5 ns(52T)      | 48.5 ns(52T       |
| tRFC1(min)   | 1025              | 1025              | 1025              |
| tRFC2(min)   | 160 ns(4Gb)       | 160 ns(4Gb)       | 160 ns(4Gb)       |
| tRFC4(min)   | 110 ns(4Gb)       | 110 ns(4Gb)       | 110 ns(4Gb)       |
| tFAW(min)    | 21 ns             | 21 ns             | 21 ns             |
| tRRD_S(min)  | 3.7 ns            | 3.7 ns            | 3.7 ns            |
| tRRD_L(min)  | 5.3 ns            | 5.3 ns            | 5.3 ns            |
|              |                   |                   |                   |

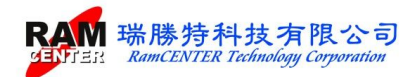

#### 4. XMP Wizards:

| 🔨 XMP Wizards   |                                                                                                    |                |
|-----------------|----------------------------------------------------------------------------------------------------|----------------|
| DDR4<br>XMP 2.0 | XMP Profile       All FROME       •         Module Speed       DDR4-2133       •         VDD Voltage       1       •       20       •         CL Support       7       8       9       •       10       11       •         VDD Voltage       1       •       20       •       •       •       •       •       •       •       •       •       •       •       •       •       •       •       •       •       •       •       •       •       •       •       •       •       •       •       •       •       •       •       •       •       •       •       •       •       •       •       •       •       •       •       •       •       •       •       •       •       •       •       •       •       •       •       •       •       •       •       •       •       •       •       •       •       •       •       •       •       •       •       •       •       •       •       •       •       •       •       •       •       •       •       •       •       •       • <td< th=""><th>12<br/>18<br/>24</th></td<> | 12<br>18<br>24 |
|                 |                                                                                                    | Ą              |

| XMP Profile Setting             | $\times$ |
|---------------------------------|----------|
| *** all XMP Profile Setting *** |          |
| Yes No                          |          |

<View> Function Function <Window>

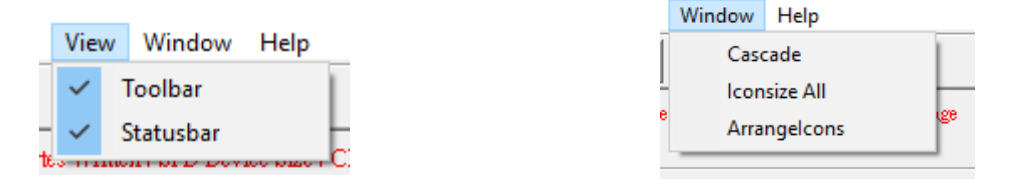

## Part II Test Setting

Choose different functions according to your needs:

<Power Short Circuit>, <Cable Open Circuit>, <Cable Short Circuit>, <SPD Record>, <SPD Verify>, <Software Protect>

After setting, press <SETTING> to save and return to the homepage, then choose <TEST> for further testing instructions.

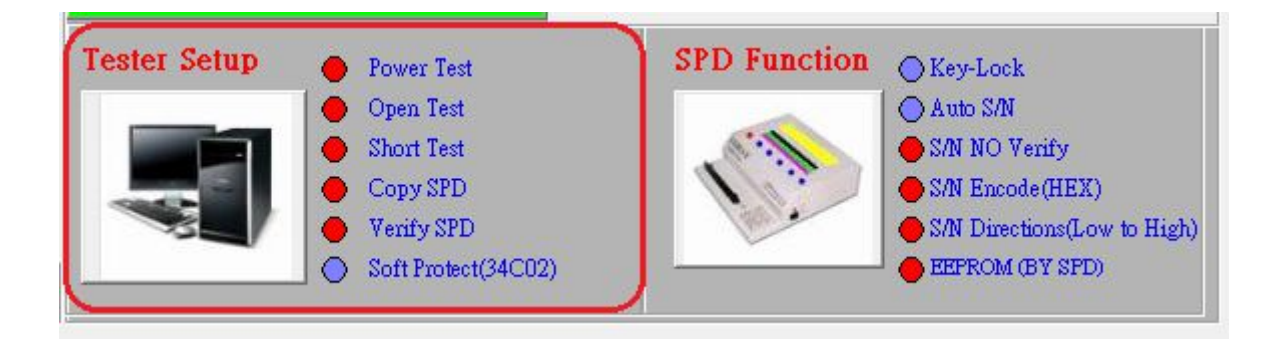

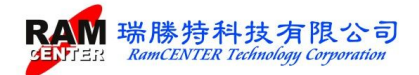

| Byte0 Number of Serial PD Bytes Written / SPD Device Size / CRC Coverage                                                                                                    | _SPD Information                                                                                                    | DDR4 I/O Pin                                                                                                    |
|----------------------------------------------------------------------------------------------------|----------------------------------------------------------------------------------------------------|----------------------------------------------------------------------------------------------------|
| Value 23                                                                                                    | DDR-4                                                                                                    | D0 D1 D2 D3 D4 D5 D6 D7 DM0 D0S0 /D0S0                                                                                                    |
| SPD *40         ·         ·         ·         ·         ·         ·         ·         ·         ·         ·         ·         ·         ·         ·         ·         ·         ·         ·         ·         ·         ·         ·         ·         ·         ·         ·         ·         ·         ·         ·         ·         ·         ·         ·         ·         ·         ·         ·         ·         ·         ·         ·         ·         ·         ·         ·         ·         ·         ·         ·         ·         ·         ·         ·         ·         ·         ·         ·         ·         ·         ·         ·         ·         ·         ·         ·         ·         ·         ·         ·         ·         ·         ·         ·         ·         ·         ·         ·         ·         ·         ·         ·         ·         ·         ·         ·         ·         ·         ·         ·         ·         ·         ·         ·         ·         ·         ·         ·         ·         ·         ·         ·         ·         ·         ·         · </td <td>Memory Type         DDRA SDRAM         1           DIM Type         Unbuffer-DIMM         2           Module Density         4 GB         2           Module Ranks         1 Rank         3           Module Speed         2666 MHz         3           Module Speed         2666 MHz         4           Module Speed         2066 MHz         4           SDRAM Writh         64 bit         4           Module Voltage         1.2 V         5           SDRAM Writh         8 bit         5           SDRAM Writh         8 bit         5           SDRAM Banks         4 Banks 4 Groupe         6           Number of Col         10         11 12 13 14 15 16 17 18 19           CL-tAA         12.625 ns (17T)         8           RP         12.625 ns (17T)         8           RP         12.625 ns (38T)         9           CRC 0-12.54/32-253)         CI71 / DE27         7</td> <td>D8         D9         D10         D11         D12         D13         D14         D15         DM1         DOS1         //DOS1           D16         D17         D18         D19         D20         D21         D22         D23         DM2         DOS2         //DOS1           D24         D25         D26         D27         D28         D29         D30         D31         DM3         DOS3         //DOS3           D32         D33         D34         D35         D36         D37         D38         D39         DM4         DOS4         //DOS4           D40         D41         D42         D43         D44         D45         D46         D47         DM5         DOS5         //DOS5           D48         D49         D50         D51         D52         D53         D54         D55         DM6         DOS6         //DOS6         //DOS6           D56         D57         D58         D59         D60         D61         D62         D63         DM7         DOS7         //DOS7           CBC         CB1         CB2         CB3         CB4         CB5         CB6         CB7         D38         DOS8         //DOS8</td> | Memory Type         DDRA SDRAM         1           DIM Type         Unbuffer-DIMM         2           Module Density         4 GB         2           Module Ranks         1 Rank         3           Module Speed         2666 MHz         3           Module Speed         2666 MHz         4           Module Speed         2066 MHz         4           SDRAM Writh         64 bit         4           Module Voltage         1.2 V         5           SDRAM Writh         8 bit         5           SDRAM Writh         8 bit         5           SDRAM Banks         4 Banks 4 Groupe         6           Number of Col         10         11 12 13 14 15 16 17 18 19           CL-tAA         12.625 ns (17T)         8           RP         12.625 ns (17T)         8           RP         12.625 ns (38T)         9           CRC 0-12.54/32-253)         CI71 / DE27         7 | D8         D9         D10         D11         D12         D13         D14         D15         DM1         DOS1         //DOS1           D16         D17         D18         D19         D20         D21         D22         D23         DM2         DOS2         //DOS1           D24         D25         D26         D27         D28         D29         D30         D31         DM3         DOS3         //DOS3           D32         D33         D34         D35         D36         D37         D38         D39         DM4         DOS4         //DOS4           D40         D41         D42         D43         D44         D45         D46         D47         DM5         DOS5         //DOS5           D48         D49         D50         D51         D52         D53         D54         D55         DM6         DOS6         //DOS6         //DOS6           D56         D57         D58         D59         D60         D61         D62         D63         DM7         DOS7         //DOS7           CBC         CB1         CB2         CB3         CB4         CB5         CB6         CB7         D38         DOS8         //DOS8 |
| 100         00         00         00         00         00         00         00         00         00         00         00         00         00         00         00         00         00         00         00         00         00         00         00         00         00         00         00         00         00         00         00         00         00         00         00         00         00         00         00         00         00         00         00         00         00         00         00         00         00         00         00         00         00         00         00         00         00         00         00         00         00         00         00         00         00         00         00         00         00         00         00         00         00         00         00         00         00         00         00         00         00         00         00         00         00         00         00         00         00         00         00         00         00         00         00         00         00         00         00         00         00                                                                                                             | Manufacture Location 00<br>Manufacture Date 0000<br>Serial Number 00000000<br>Part Number<br>JEDEC ID 0000<br>Specific Data<br>Test Setup                                                                                                    | A12 A13 A14 A15 BAOBA1BA2B00B01 VCA VREF<br>CS0 CS1 RAS CAS WE PAR ACTALRRST VFP VTT<br>CKE0 CKE1 CK0.CK1.CK1.CK1.CK2.CK2 ODT0 ODT1                                                                                                    |
| 170         00         00         00         00         00         00         00         00         00         00         00         00         00         00         00         00         00         00         00         00         00         00         00         00         00         00         00         00         00         00         00         00         00         00         00         00         00         00         00         00         00         00         00         00         00         00         00         00         00         00         00         00         00         00         00         00         00         00         00         00         00         00         00         00         00         00         00         00         00         00         00         00         00         00         00         00         00         00         00         00         00         00         00         00         00         00         00         00         00         00         00         00         00         00         00         00         00         00         00         00         00                                                                                                    | Auto SAN SPD Key-Lock                                                                                                    | Power Test     Soft Protect (34:002)     Dren Test     Short Test                                                                                                    |
| 1E0         00         00         00         00         00         00         00         00         00         00         00         00         00         00         00         00         00         00         00         00         00         00         00         00         00         00         00         00         00         00         00         00         00         00         00         00         00         00         00         00         00         00         00         00         00         00         00         00         00         00         00         00         00         00         00         00         00         00         00         00         00         00         00         00         00         00         00         00         00         00         00         00         00         00         00         00         00         00         00         00         00         00         00         00         00         00         00         00         00         00         00         00         00         00         00         00         00         00         00         00         00                                                                                                    | SAN Encode C Decimal   Hexade                                                                                                    | ecimal IZ Copy SPD IZ Verify SPD                                                                                                    |
| 1F0 00 00 00 00 00 00 00 00 00 00 00 00 0                                                                                                    | S/N Directions • Low to High C High to<br>EEPROM SIZE • By SPD C 256 Byte C 51                                                                                                    | D LOW<br>12 Byte Load Default Main Menu SETUP                                                                                                    |

To run testing, insert an OK module into the "Expansion DIMM Socket", press <LEARN> on Smart I/O or click <LEARN> on the software to start the learning, then run for further instructions.

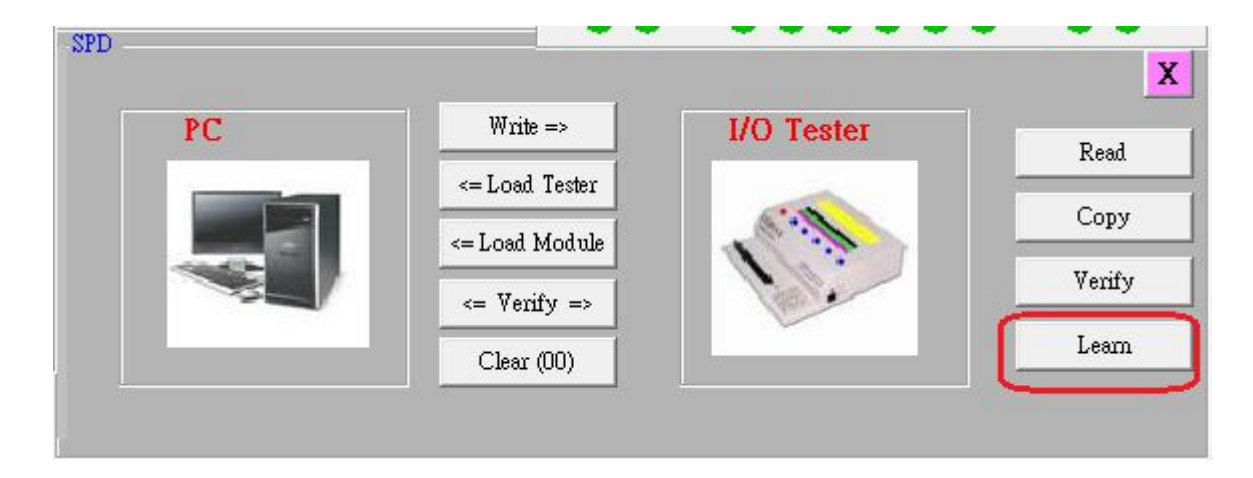

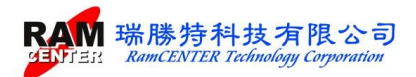

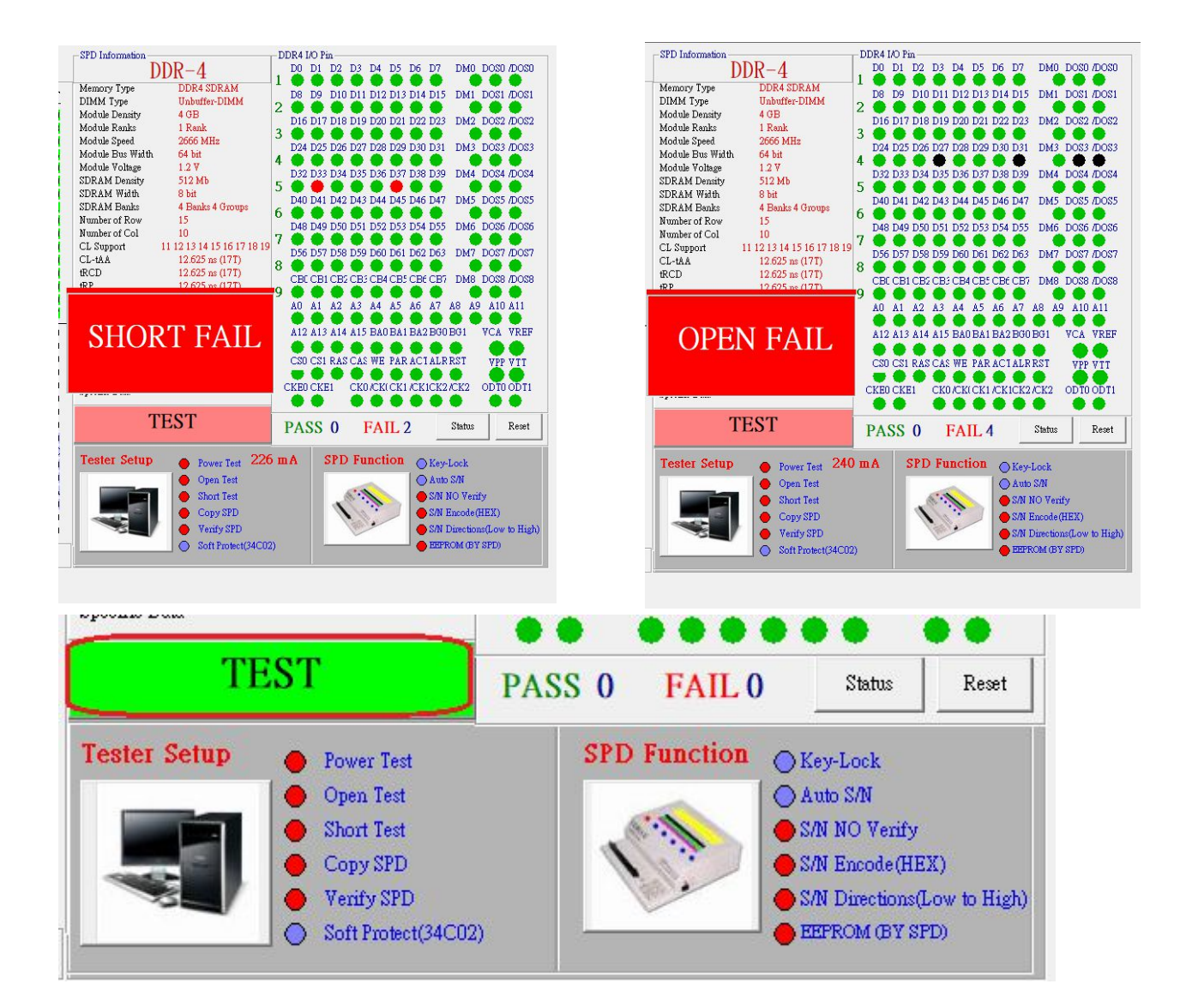

Choose <Status> to check the testing process records

| Specific Data                                                                                                    | CKE0 CKE1 |        | K1CK2/CK2 ODT0 ODT1                                         |
|----------------------------------------------------------------------------------------------------|-----------|--------|-------------------------------------------------------------|
| TEST                                                                                                    | PASS 0    | FAIL 4 | Status Reset                                                |
| 1:35:33 PM Test Fail <short fail=""><br/>1:35:53 PM Test Fail <short fail=""><br/>1:39:30 M Test Fail <open fail=""><br/>1:39:43 PM Test Fail <open fail=""></open></open></short></short> |           |        | 240 MA<br>Power Fail<br>Open Fail<br>Short Fail<br>SPD Fail |

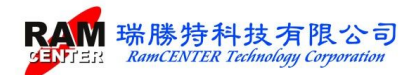

# Part III SPD testing

#### SPD functions on client:

1. Write: Write in the SPD data from the module of Smart I/O shown on the client. The following images will be shown when writing success.

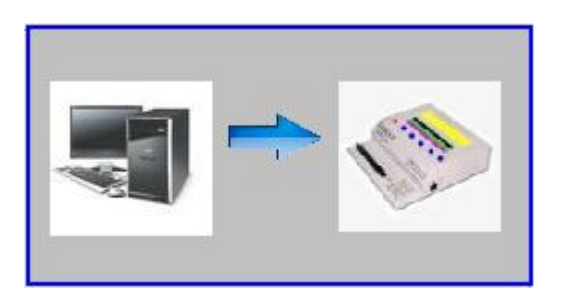

| Smart-IC | D234                                | × |
|----------|-------------------------------------|---|
| ****     | * SPD file transfer success ! ***** |   |
| -        | ОК                                  |   |

Load Tester: Load the SPD data which are saved in client and show the detail information on the computer screen. The following images will be shown when loading success.

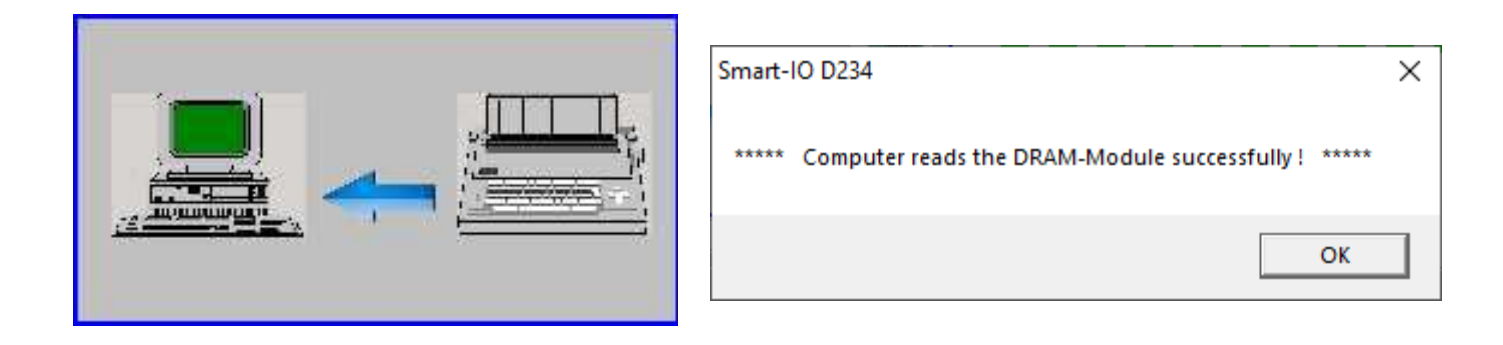

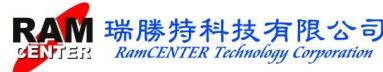

Load Module: Loading SPD data of module into PC Smart I/O and show the detail information. The following images when loading success.

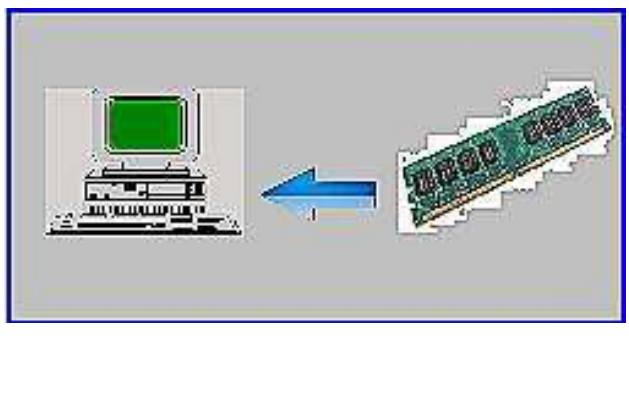

Error will be shown when the module is not well inserted or EEPROM is damaged:

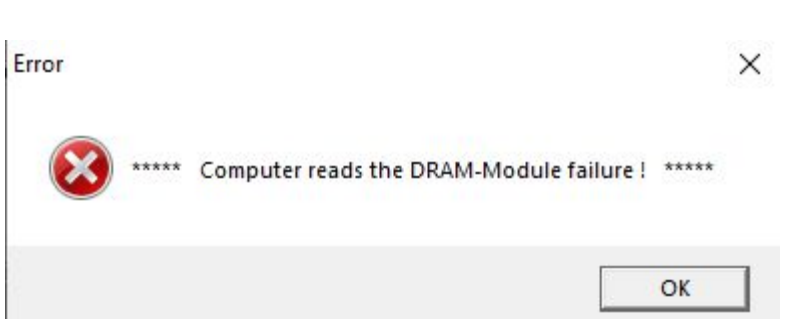

Verify: Verify if the SPD data on Smart I/O match to data on PC-side.

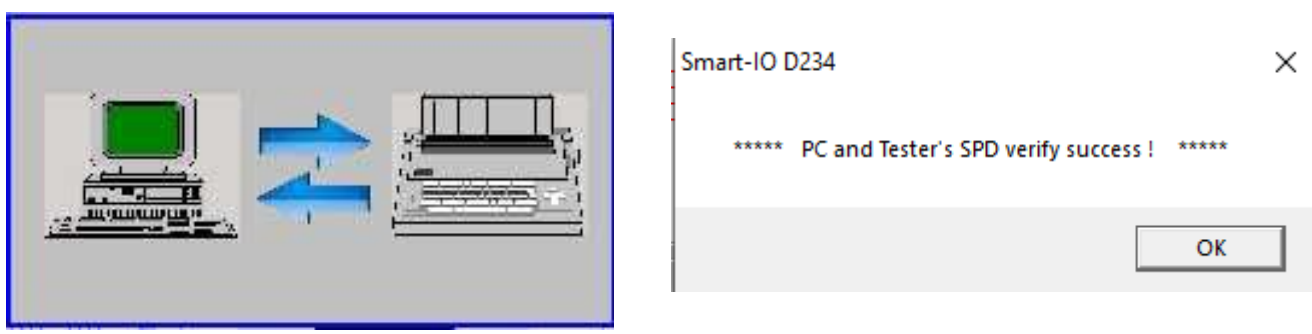

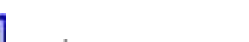

Verify Successfully

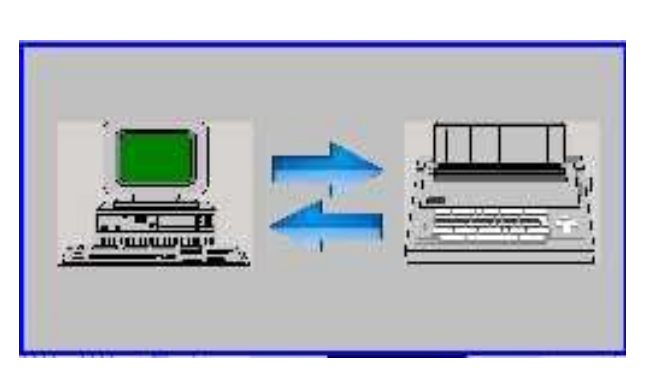

#### Verify Failure

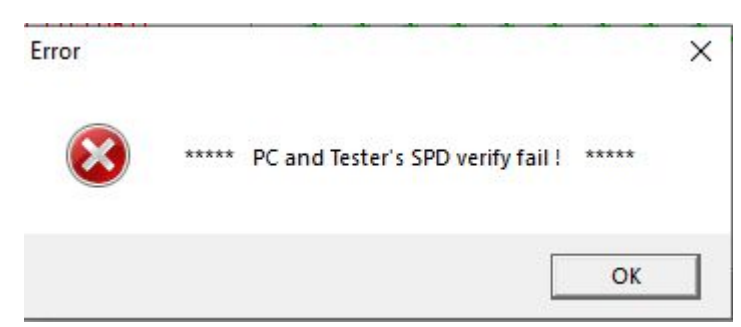

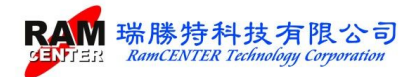

Clear (00): Clear SDP data on Smart I/O.

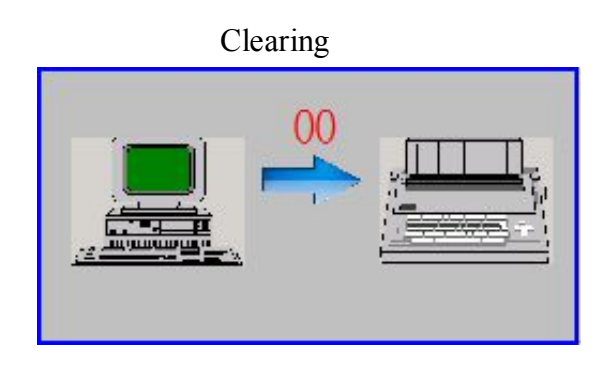

| Clear success                            |   |  |  |  |  |  |  |
|------------------------------------------|---|--|--|--|--|--|--|
| Smart-IO D234                            | × |  |  |  |  |  |  |
| ***** Tester's SPD clear success ! ***** |   |  |  |  |  |  |  |
| ОК                                       |   |  |  |  |  |  |  |

#### IO Testing functions on the Smart I/O:

- 1. READ: Read the SPD data from module which is inserted in Smart I/O Error Detector and save the data in the host.
- 2. COPY: Copy SPD data from Smart I/O Error Detector to the module
- 3. VERIFY: Verify SPD data recorded from Smart I/O Error Detector with the SPD data from the module.
- 4.LEARN: Learn the mode of <Open Circuit> and <Short Circuit> on the module from Expansion Slot.

#### I/O Testing card:

I/O Testing card help corresponding Address and Date on the module while running OPEN/SHORT functions.

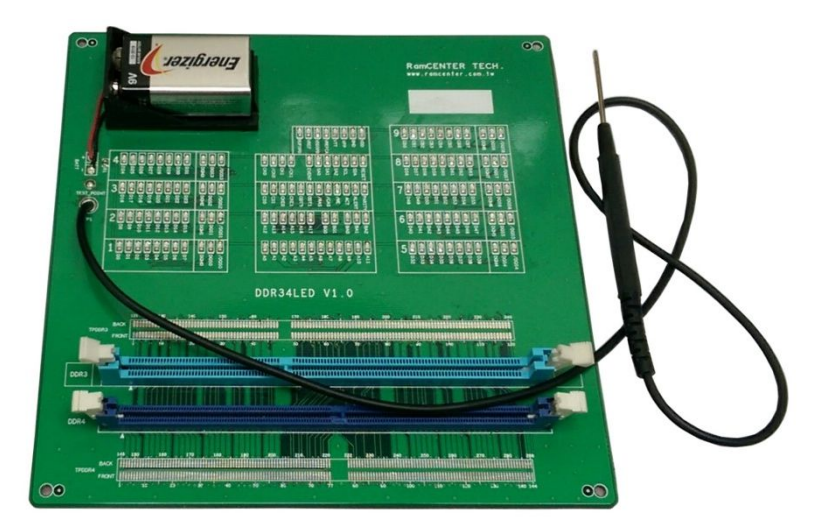

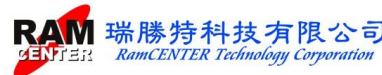